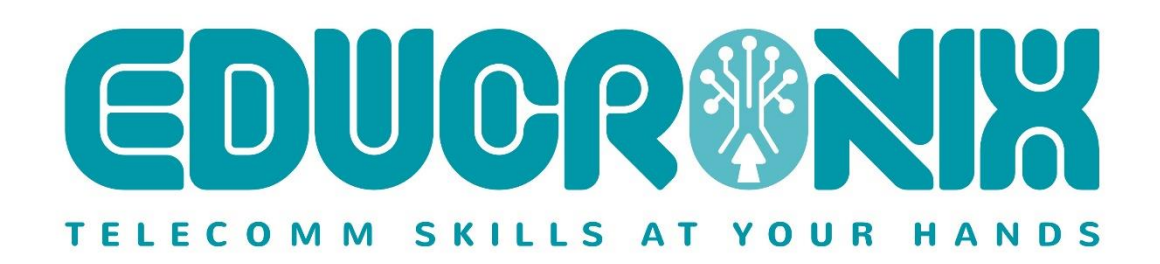

# Configuration Guide Ingate SIParator/Firewall High Available Deployments with Amazon Web Services (AWS)

A how-to Guide For the Ingate SIParator®/Firewalls using software release 6.2.1 or later

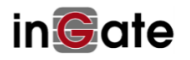

| 1 | INTROD    | DUCTION                                                                                       | 3          |
|---|-----------|-----------------------------------------------------------------------------------------------|------------|
| 2 | GENER     | AL OVERVIEW                                                                                   | 4          |
| 3 | PROPOS    | SED SOLUTION OVERVIEW                                                                         | 5          |
| л |           |                                                                                               | 7          |
| 4 | WHAT      |                                                                                               | /          |
|   | 4.1 DNS   | TECHNOLOGY                                                                                    | 7          |
|   | 4.2 DNS   | SDV records Structure                                                                         | /          |
|   | 4.5 DNS   | Load Balancing                                                                                | o          |
|   | 432       | Failover                                                                                      | 9<br>9     |
| _ | 001510    |                                                                                               |            |
| 5 | CONFIG    | URING DNS SRV ON AWS                                                                          | 10         |
|   | 5.1 Con   | FIGURING DNS SRV FOR PUBLIC HOSTED ZONES                                                      | 10         |
|   | 5.2 DNS   | SRV AS AN ADDITIONAL OPTION FOR FAILOVER IN THE PRIVATE SUBNET                                | 15         |
|   | 5.3 SIPAF | RATOR CONFIGURATION FOR FAILOVER USING DNS SRV AND OTHER FEATURES (SIP TRUNKING USE CAS       | SE)        |
|   | 531       | IP-PBX Failover                                                                               | 18         |
|   | 5.3.2     | PBX Failover using DNS SRV for SIP Trunks                                                     | 19         |
|   | 5.3.3     | PBX Failover using Dual Homing for PBX Domain in the Trunk Group                              | 20         |
|   | 5.3.4     | SIP Trunks Failover.                                                                          | 22         |
|   | 5.3.5     | Dual/Multi homed Carrier                                                                      | 23         |
|   | 5.3.6     | DNS SRV SIP Trunk (Carrier Side)                                                              | 24         |
|   | 5.3.7     | DNS SRV SIP Trunk (SIParator Side).                                                           | 24         |
|   | 5.3.8     | Twilio Redundancy Options                                                                     | 27         |
|   | 5.4 SIPA  | RATOR CONFIGURATION FOR FAILOVER USING DINS SKV AND OTHER FEATURES (KEMO<br>DRODUTS USE CASE) | ле<br>ор   |
|   | 5 4 1     | Using DNS SRV to become the SIP Proxy and Registrar with a Failover with 2 SIParato           |            |
|   | 5.1.1     | 32                                                                                            | 10         |
|   | 5.5 PBX   | CROSS CONNECTION WITH SIPARATORS                                                              | 36         |
| 6 | REPLICA   | ATING AND SYNCHRONIZING SIPARATOR CONFIGURATIONS ACROSS ALL INSTANCES                         | <b>3</b> 6 |
|   | 6.1 How   | 7 TO SYNCHRONIZE CONFIGURATION                                                                | 38         |
|   | 6.1.1     | Obtaining CLI file from the main SIParator                                                    | 38         |
|   | 6.1.2     | Manually modify CLI File:                                                                     | 39         |
|   | 6.1.3     | Loading CLI file and use the GUI to make all needed adjustments                               | 45         |
| 7 | FINAL T   | IPS AND RECOMMENDATIONS                                                                       | 48         |
| 8 | ADDITIO   | DNAL HELP OR SUPPORT                                                                          | 51         |

Version:

Ingate SIParator/Firewall version 6.X

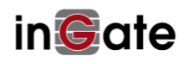

### 1 Introduction

This document aims to provide step by step guidance to design and deploy Highly Available Ingate SIParator instances in AWS/VPC. It leverages existing AWS VPC functionalities and Services which facilitate the goal of keeping operational continuity of your infrastructure.

Operational continuity will not be reachable by only applying these concepts to the SIParator, but also to the remaining infrastructure (IP-PBX, Soft switch, Routing gear, etc..) as they will need to be considered in the design. These considerations fall outside the scope of this guide.

SIParator appliances provide a way to implement High Availability by enabling Ingate's own SIParator Fail Over feature, pairing two identical Appliances into a cluster (see the Failover chapter in the <u>Reference Guide</u>) using one logical IP address. This functionality is not used in this document, as it is not available yet for AWS.

When configuring on AWS, the best way to proceed is by using DNS SRV records and some additional failover capabilities that will be shown in this document.

The two most common use cases when configuring SIParator are:

- 1) Provide remote access to users/endpoints to Telephony resources thru an SBC
- 2) Provide PSTN connectivity thru Service Providers by mediating SIP Trunks between the IPPBX and the Carrier.

A resilient implementation will be the one that provides minimum down time to both scenarios, users remotely connected willing to use Telephony Services and PSTN access

You will learn about the following topics:

- 1) How to use DNS Override (SIParator included feature) for remote extensions, and how it fits for redundant PBXes
- 2) How to use dual homing/domain support on SIParator Trunk Groups either facing the carrier, or facing the IP-PBX
- 3) How to use Route53 Service from AWS to build your DNS SRV records. (You can use your own managed DNS services)
- 4) How to use a Service Provider that already offers redundancy, accepts redundancy or supports DNS SRV

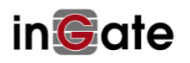

### 2 General Overview

In our case, we are going to implement a Redundant pair whereby each SIParator instance is in different AZ (Availability Zone) in the same VPC (Virtual Private Cloud). As each availability zone represents a physical data centre, we are protecting the solution not only against a potential Instance Failure, but also a full isolation of one of the data canters.

Note: this use case is totally different of "**SIParator Failover Pair**" feature explained in "**Ingate Reference Guide**" Chapter 13. Failover Pair feature uses heart beat between the 2 units using layer 2 protocols that are possible to implement in cloud environments such as AWS.

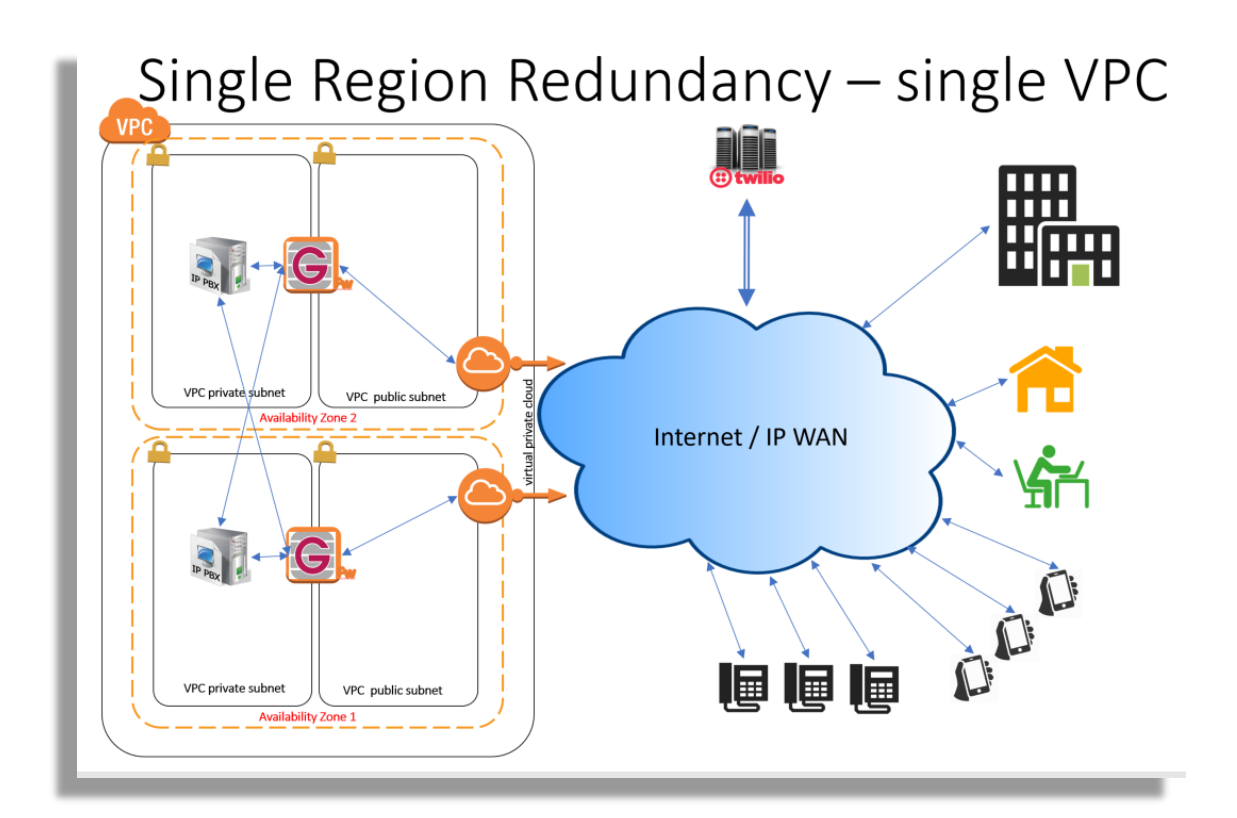

As shown in the figure, our two SIParators are located each one in a different AZ (separated Data Centers). Also, each one of them will have one interface in a Public Subnet (to face the Internet) and a second interface in a private subnet (to face the IP-PBX),

The interface facing the public subnet will have an Elastic IP (Public IP associated) for each SIParator.

One PBX will be located on the private subnet for each AZ (assuming they are configured in a failover fashion). And each SIParator will be able to reach any PBX. In this case, it is important to understand that All VPC subnets are always reachable from any other subnet as all of them belong to the same VPC.

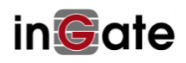

As illustrated, we have the most common use cases represented here. We have PSTN connectivity using in our case TWILIO as the service provider and we have remote users in all possible fashions, including Remote Phones, Offices, Home Office, Softphones, etc.

Our goal in this case is to provide users with service continuity in the event one of the SIParators or PBX goes down.

DNS SRV, configured using Route53 (as explained in a later section)

#### 3 Proposed Solution Overview

Here are the specific actions we will take to deploy a solution:

- For remote users, we will use an FQDN (Fully Qualified Domain Name) on the public side of the SIParators, and such FQDN will be resolved using SRV Records in a Domain Server (Route53) to include Corresponding Elastics IPs of each SIParator. This will create a failover strategy to reach any of the SIParators
- 2) As our Domain Name Service to resolve external FQDN, we will use Route53 from AWS
- 3) We will use DNS Override feature in SIParator to route SIP Requests internally to one of the IPPBX with a similar approach to how DNS SRV is used
- 4) For SIP Trunks (PSTN), we will leverage Twilio's failover capabilities. For inbound (from PSTN to SBC). They provide two different options;
  - a. Full support of DNS SRV records, so they will send traffic to an FQDN and SRV records will define the failover strategy,
  - b. To define more than one IP Address, to send traffic to, and failover from one to the other. This is useful when DNS SRV is not easy to implement.
- 5) Inbound traffic (Originated from PSTN) to be sent to IPPBX will be implemented by using redundant PBX domains supported in the Trunk Group Page
- 6) Outbound PSTN traffic from any of the two IPPBX to SBC can be implemented by accepting calls from any of the two IPPBX and routing to the appropriate SIP Trunk Group (Which already has a failover strategy as defined in 7)
- 7) For Outbound (From SBC to PSTN), Twilio Provides a unique FQDN for each trunk and it is resolved using DNS SRV. Here, Twilio already provides a failover strategy by default. It is important to know that in case the carrier does not have DNS SVR FQDN, but they can provide more than one IP for

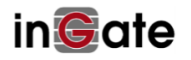

failover, we can use the Dual Domain Feature for SIP Trunk configuration in the Ingate SIP Trunk Group.

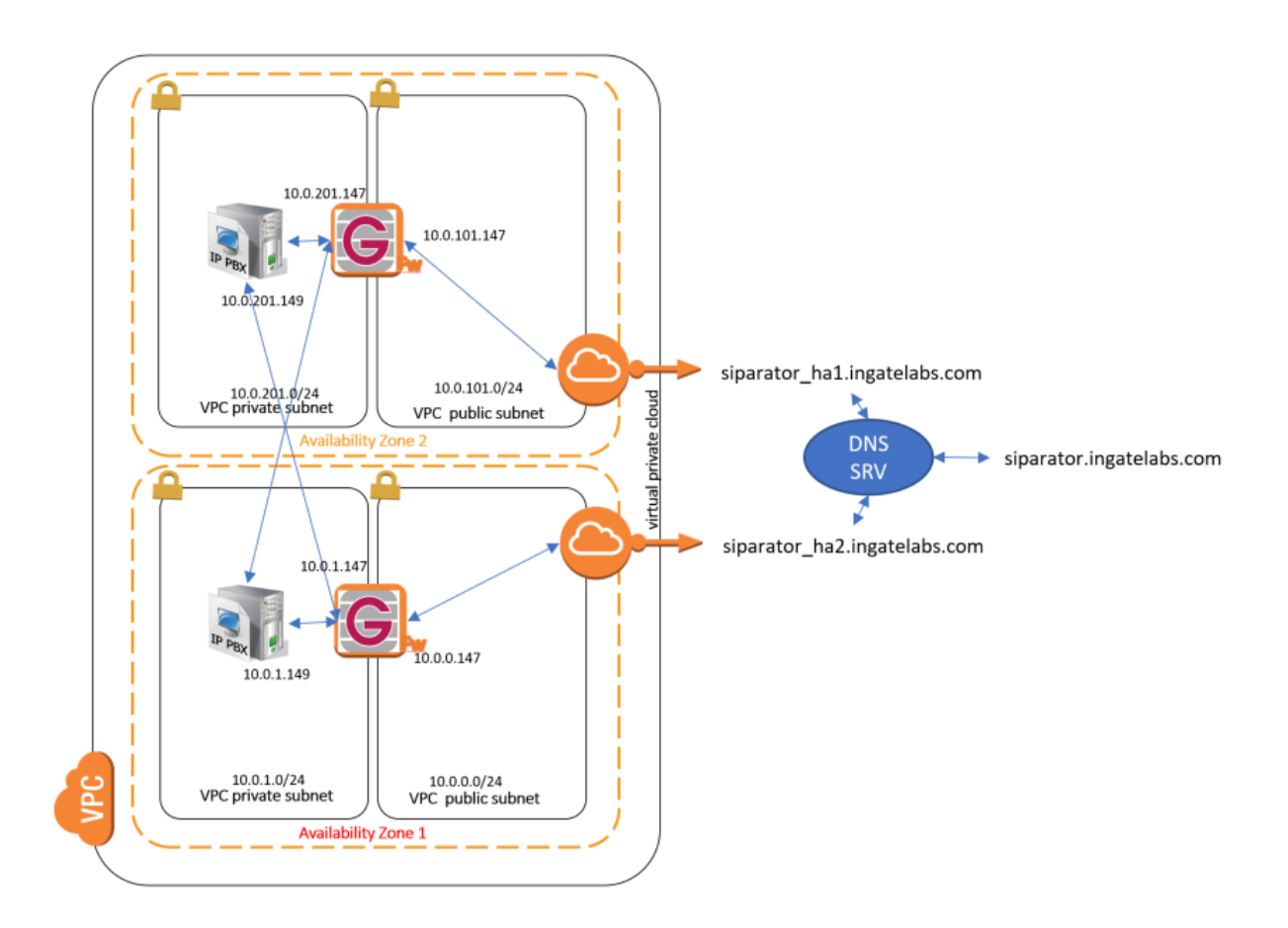

What we are enabling here are the following failover strategies:

For Remote Users (Access use case)

- 1) Any remote user/extension uses a single registrar/proxy domain (siparator.ingatelabs.com), and via SRV records in case one SBC becomes unreachable, the other will take over operations. (siparator\_ha1 and separator\_ha2)
- 2) No matter which SBC is active, if any of the PBXs fails, the second PBX will be used instead.

For PSTN (trunking use case)

1) Traffic to the ITSP will be accepted from any of the SBCs. So, in case one fails, the second SBC will be capable of routing outbound calls.

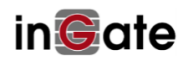

2) Both SBCs will be able to process inbound traffic. If one SBC becomes unreachable to the ITSP, the second SBC will be tried. (this failover is provided by the ITSP)

# 4 What is DNS SRV and how does it work?

## 4.1 DNS Technology

- DNS means Domain Name Service
- Is Used as a phonebook for the internet
- Internet works on IP addresses
- DNS Infrastructure allows you to remember something like <u>www.ingate.com</u> and instead is interpreted as the IP address 193.180.23.236
- DNS Infrastructure is a hierarchy of databases distributed across the internet (<u>https://en.wikipedia.org/wiki/Domain\_Name\_System</u>)

# 4.2 DNS Illustrated.

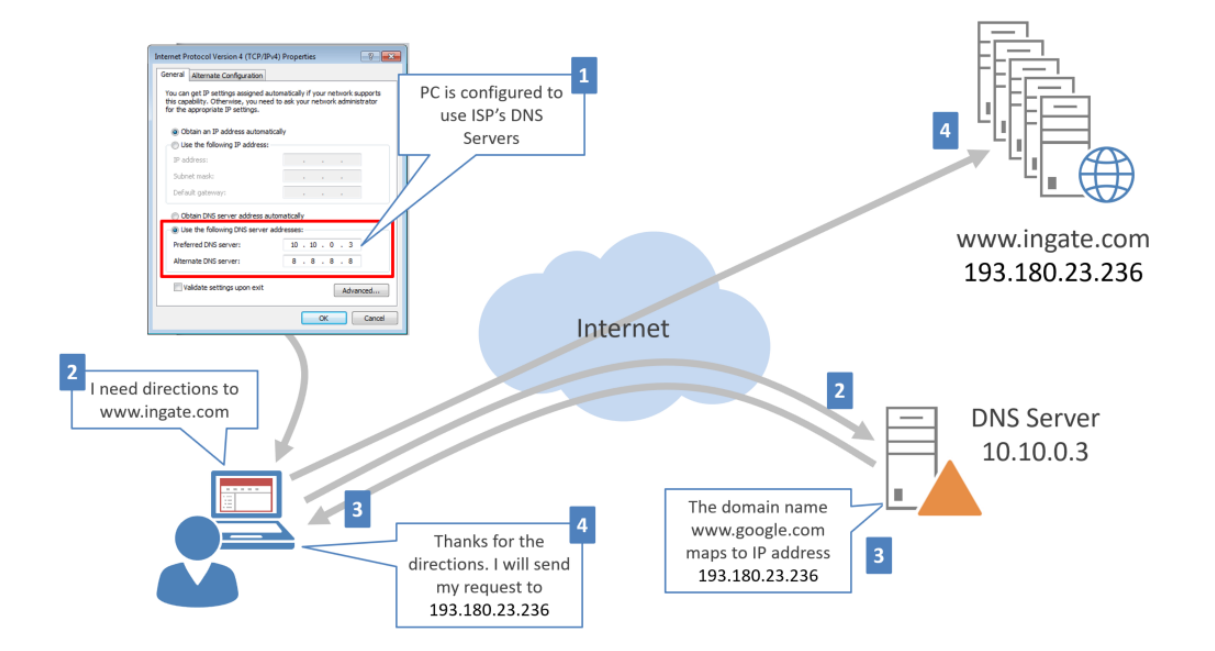

- 1) A Client device is configured to use a specific DNS Server (10.10.0.3)
- 2) The Client device seeks to access <u>www.ingate.com</u>, and asks the DNS Server
- 3) The DNS Server responds to the client with the IP address where <u>www.ingate.com</u> is located

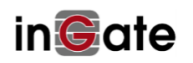

4) Now the Client sends the same request to the discovered IP address indicated by the DNS Server.

In SIP it is very similar. If I'm making a call the destination address might look something like this:

#### 15554018146@ingate.com

For the call to proceed, the device needs to find where ingate.com is located. It could be for instance a PBX, or a Soft switch, or even a proxy-server or SBC.

In a SIP call looks like:

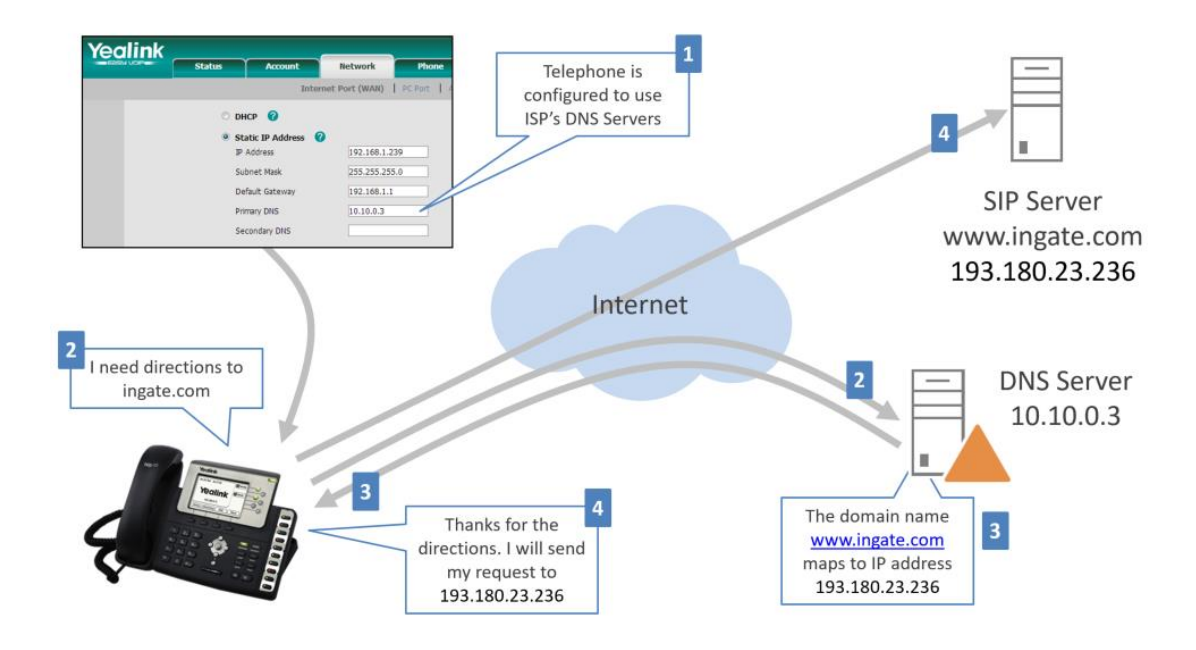

- As mentioned, DNS is a massively distributed database, which is comprised of many records
- Database look ups and IP resolution take just a few milliseconds
- It is very reliable, as it is the foundation of the Internet
- DNS records are divided into types:
  - A Type: maps a single domain name to an IP address (1:1)
  - SRV Type: Service records. Useful for locating specific services (i.e. SIP) and multiple servers
  - Many others (MX, AAAA, etc....)

#### 4.3 DNS SRV records Structure

An SRV record follows this structure:

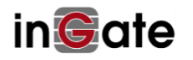

#### \_Service.\_Proto.Name TTL Class SVR Priority Weight Port Target

Where:

- Service: the symbolic name of the desired service.
- Proto: the protocol of the desired service; this is usually either TCP or UDP.
- Name: the domain name for which this record is valid.
- TTL: standard DNS time to live field
- Class: standard DNS class field (this is always IN)
- Priority: the priority of the target host, lower value means more preferred
- Weight: A relative weight for records with the same priority
- Port: the TCP or UDP port on which the service is to be found
- Target: the canonical hostname of the machine providing the service

As an example, a query to siparator.ingatelabx.com would yield

\_sip.\_udp.siparator.ingatelabs.com 60 IN SRV 1 50 5060 siparator\_h1.ingatelabs.com \_sip.\_udp.siparator.ingatelabs.com 60 IN SRV 2 50 5060 siparator\_h2.ingatelabs.com

#### 4.3.1 Load Balancing

All SRV Records with the same Priority form a load balancing group

Weight is used for distribution in terms of what proportion of traffic will be sent to each destination

For instance, an even distribution between 2 servers might look like this:

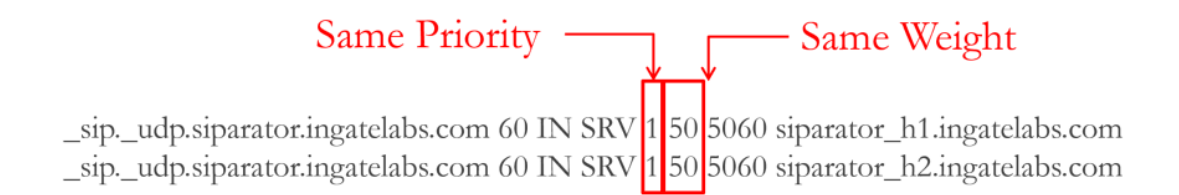

#### 4.3.2 Failover

SRV records with a lower ordinal priority are always tried first

Records with higher ordinal priorities are only tried if all records with lower ordinal priority are tried considered unreachable

For instance, failover between 2 servers might look like this:

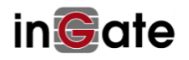

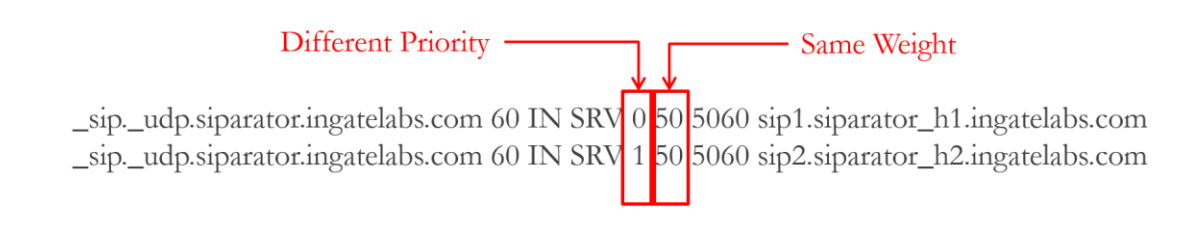

In this case, all sip requests to siparator\_h1 are always tried first, and only when it is unavailable, to siparator\_h2

# 5 Configuring DNS SRV on AWS

AWS provides its own DNS Services known as "Route 53".

Amazon Route 53 (Route 53) is a scalable and highly available Domain Name System (DNS). It is part of Amazon.com's cloud computing platform, Amazon Web Services (AWS). The name is a reference to TCP or UDP port 53, where DNS server requests are addressed. Route 53's servers are distributed throughout the world.

# 5.1 Configuring DNS SRV for Public Hosted Zones

Here we will show all you need to do to create your DNS SRV records in Route53, including the initial setup of your domain.

You need of course, to have an AWS account and you will need to log in to your AWS Console. (http://console.aws.com)

| aws                                |
|------------------------------------|
| Root user sign in                  |
| Eman                               |
| ecasas@loscasas.com                |
| Password                           |
| •••••                              |
| Sign In                            |
| <br>Sign in to a different account |
| Forgot your password?              |

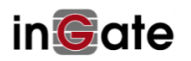

| AW    | 'S services                                   |      |                  |     |                         |        |
|-------|-----------------------------------------------|------|------------------|-----|-------------------------|--------|
| Rou   | đ                                             |      |                  |     |                         | Q      |
| Ro    | ute 53<br>slable DNS and Domain Name Registra | tion |                  |     |                         | *<br>• |
| =     |                                               | otto | Route 53         |     | EGZ                     |        |
| B     | Billing                                       | Ð    | Cost Explorer    |     |                         |        |
| ,~ Al | Il services                                   |      |                  |     |                         |        |
|       | Compute                                       | ē    | Management Tools |     | Mobile Services         |        |
|       | EC2                                           |      | CloudWatch       |     | Mobile Hub              |        |
|       | Lightsail 🕑                                   |      | AWS Auto Scaling |     | AWS AppSync             |        |
|       | Elastic Container Service                     |      | CloudFormation   |     | Device Farm             |        |
|       | Lambda                                        |      | CloudTrail       |     | Mobile Analytics        |        |
|       | Batch                                         |      | Config           |     |                         |        |
|       | Elastic Beanstalk                             |      | OpsWorks         | 912 | AR & VR                 |        |
|       |                                               |      | Service Catalog  | 689 | America Cumulan et      |        |
| P     | Storage                                       |      | Systems manager  |     | Amazon Sumenan 🕑        |        |
|       | 63                                            |      | Managed Services |     |                         |        |
|       |                                               |      | Manageu Services | da  | Application Integration |        |

Route 53 dashboard should look like this:

| Jervic                                 | æs 👻 Resource Groups 👻 🛠                                                 |                                                                 | ۵                                                                  |
|----------------------------------------|--------------------------------------------------------------------------|-----------------------------------------------------------------|--------------------------------------------------------------------|
| Dashboard                              | DNS management                                                           | Traffic management                                              | Availability monitoring                                            |
| Hosted zones                           |                                                                          |                                                                 |                                                                    |
| Health checks                          | 2                                                                        | A visual tool that lets you easily create                       | Health checks monitor your applications                            |
| Traffic flow                           | Hosted zones 0                                                           | policies for multiple endpoints in<br>complex configurations.   | and web resources, and direct DNS<br>queries to healthy resources. |
| Traffic policies                       |                                                                          | Create policy                                                   | Create health check                                                |
| Policy records                         |                                                                          |                                                                 |                                                                    |
| Domains                                | Register domain                                                          |                                                                 |                                                                    |
|                                        | -                                                                        |                                                                 |                                                                    |
| Registered domains                     |                                                                          |                                                                 |                                                                    |
| Registered domains<br>Pending requests | Find and register an available domain o<br>Type a domain name            | er tracefor your existing domains to Boute 52<br>.com - \$12.00 | Check                                                              |
| Registered domains<br>Pending requests | Find and engister an available domain of<br>Type a domain name<br>Alerts | se transfor your evicting domains to Boute 52                   | * Check                                                            |
| Registered domains<br>Pending requests | Find and register an available domain o<br>Type a domain name<br>Alerts  | com - \$12.00                                                   | Check Check K  No alerts to display                                |

- 1) Among other options, the dashboard gives you access to manage the service and hosted zones
- 2) Allows you to create and own a domain in case you need it. This has a cost associated depending on the domain.

A hosted zone is a collection of records for a specified domain. You create a hosted zone for a domain (such as example.com), and then create records to tell the Domain Name System how you want traffic to be routed for that domain.

In our example we have already created and own a public domain "ingatelabs.com"

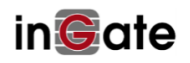

| aws                                                | Services | ✓ Resource Groups ✓ ★                                                                                                    | pport 👻               |
|----------------------------------------------------|----------|----------------------------------------------------------------------------------------------------|-----------------------|
| Dashboard<br>Hosted zones                          | •        | Create Hosted Zone     Go to Record Sets     Delete Hosted Zone       Q Search all fields     X     Public Hosted Zones     K < Displaying 1 to 1 out of 1 Hosted Zone | <b>€ 0</b><br>mes > > |
| Health checks                                      |          | Domain Name v Type Record Set Count V Comment                                                                                                    | one ID 🔹 👻            |
| Traffic flow<br>Traffic policies<br>Policy records |          | ingatelabs.com. Public 21 HostedZone created by Route53 Reg                                                                                                    |                       |
| Domains<br>Registered domain<br>Pending requests   | s        |                                                                                                    |                       |

Based on what we have discussed in previous sections we will define all A and SRV records needed to build a failover FQDN using DNS SRV

Based in our diagram:

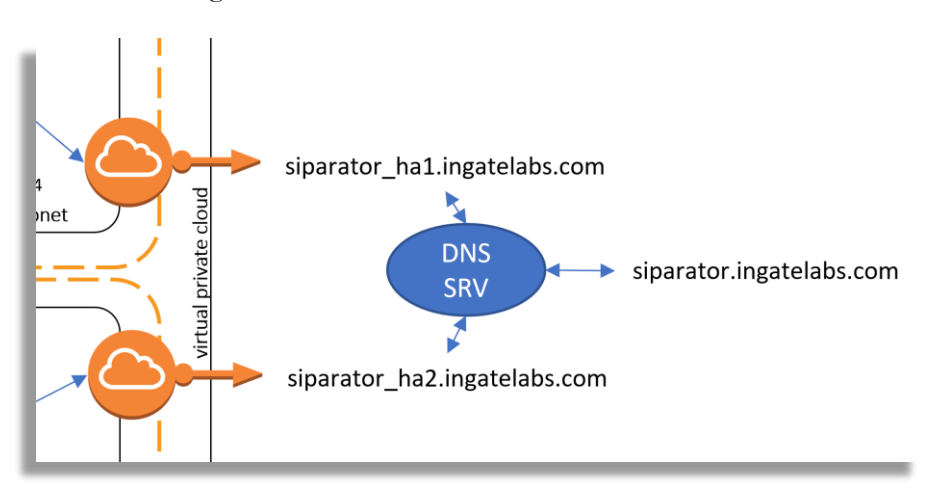

First, we will create an A record for each SIParator and associate them to the corresponding Elastic IP Address

| aws              | Services | <ul> <li>Resource Groups</li> </ul> | *                               |
|------------------|----------|-------------------------------------|---------------------------------|
| Dashboard        | •        | Back to Hosted Zones                | Create Record Set               |
| Hosted zones     |          | Record Set Name                     | X Any Type 🔻                    |
| Health checks    |          | Aliases Only W                      | eighted Only                    |
| Traffic flow     |          | 🛛 🐇 🐇 Displaying 1                  | to 21 out of 21 Record Sets   🔌 |
| Traffic policies |          | - v.                                | A                               |

Select the hosted zone and press on "Create Record Set"

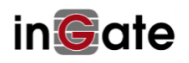

| Create R | ecord Set                                                               |
|----------|-------------------------------------------------------------------------|
| Name:    | siparator_ha1 .ingatelabs.com.                                          |
| Type:    | A – IPv4 address                                                        |
| Alias:   | Yes  No                                                                 |
| TTL (S   | econds): 300 1m 5m 1h 1d                                                |
| Value:   | <elastics ip="" public=""></elastics>                                   |
|          | IPv4 address. Enter multiple addresses                                  |
|          | on separate lines.                                                      |
|          | Example:                                                                |
|          | 192.0.2.235                                                             |
|          | 186.01.100.234                                                          |
| Routing  | Policy: Simple V                                                        |
| Route 53 | responds to queries based only on the values in this record. Learn More |

- 1) Create the record selecting Type A-IPv4 Address
- 2) Enter the Elastic IP address in the Value Field
- 3) Keep the default Policy on Simple.
- 4) Press "Create"
- 5) Repeat the process for siparator\_ha2.ingatelabs.com

Once created you can verify everything is as expected:

| Back to Hosted Zones Create Record Set                                                                                                    | port Zone File Delete Record Set                                                                                                    |
|----------------------------------------------------------------------------------------------------|----------------------------------------------------------------------------------------------------|
| Back to Hosted Zones     Create Record Set       Aliases Only     Weighted Only       K     Displaying 1 to 2 out of 2 Record Sets       Type     Value       Evaluate Target Health       Health       A | Edit Record Set       Name:     siparator_ha1.ingatelabs.com.       Type:     A-IPv4 address       Alias:     Yes       Ves     No       TTL (Seconds):     300       Im     Im       Im     Im       Value:     Im       IPv4 address.     Enter multiple addresses       on separate lines.     Example:       192.0.2.235     198.51.100.234 |
|                                                                                                    | Routing Policy:         Simple           Route 53 responds to queries based only on the values in this record. Learn More                                                                                                    |

Now we have two new FQDN, each one resolving to one of the corresponding public IP addresses.

Now we will create SRV records for SIP UDP, SIP TCP and SIP TLS.

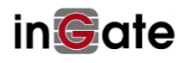

Three SRV records will be needed (One per transport protocol, UDP, TCP and TLS)

As we want to create a Failover strategy we will use different Priorities and same weights.

Each record should look like this:

| Name: _siptcp siparator ngatelabs.com. 💊                                                                                                    |
|----------------------------------------------------------------------------------------------------|
| Type: SRV – Service locator                                                                                                    |
| Alias: O Yes  No                                                                                                    |
| TTL (Seconds): 300 1m 5m 1h 1d                                                                                                    |
| Value:       1 10 5060 siparator_h1.ingatelabs.com         2 10 5060 siparator_h2.ingatelabs.com                                                 |
| An SRV record. For information about SRV<br>record format, refer to the applicable<br>documentation. Enter multiple values<br>on separate lines. |
| Format:<br>[priority] [weight] [port] [server host name]<br>Example:<br>1 10 5269 xmpp-server.example.com.<br>2 12 5060 sip-server.example.com.  |
| Routing Policy: Simple                                                                                                    |
| Route 53 responds to queries based only on the values in this record. Learn More                                                                 |

- 1) Note that Protocol and transport are part of the domain prefix (\_sip.\_tcp),
- 2) The FQDN that will be referred to resolve is siparator.ingatelabs.com
- 3) Siparator\_h1 will be the primary for failover (lowest priority)
- 4) \_h1 and \_h2 have same weight
- 5) Routing Policy will be kept by default.

You will need to repeat this for UDP (port 5060) and TLS (port 5061) to complete our 3 SRV records.

In Route 53 an SRV record Value element consists of four space-separated values. The first three values are decimal numbers representing priority, weight, and port. The fourth value is a domain name.

Note, other typical parameters as explained in 4.3 are included as part of the domain name (i.e. \_sip.\_udp.siparator), or the TTL parameter that can be setup in the same screen.

As a summary you can verify the SRV records you recently created and should look like these:

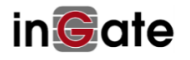

| Record Set Name                  | SRV Aliases Only                                                                     |        |
|----------------------------------|--------------------------------------------------------------------------------------|--------|
| Weighted Only                    |                                                                                      |        |
|                                  | K Displaying 1 to 3 out of 3 Record Sets                                             | >1     |
| Name                             | Type Value                                                                           |        |
| siptcp.siparator.ingatelabs.com. | SRV 1 10 5060 siparator_h1.ingatelabs.com<br>2 10 5060 siparator_h2.ingatelabs.com   |        |
| siptls.siparator.ingatelabs.com. | SRV 1 10 5061 siparator_ha1.ingatelabs.com<br>2 10 5061 siparator_ha2.ingatelabs.com | 1<br>1 |
| sipudp.siparator.ingatelabs.com. | SRV 1 10 5060 siparator_ha1.ingatelabs.com<br>2 10 5060 siparator_ha2.ingatelabs.com | 1      |

This concludes what needs to be done to create your SRV records with Failover strategy.

### 5.2 DNS SRV as an additional option for Failover in the private subnet

Later we will show 2 methods to implement Failover for the PBX. One of them is also based on SRV records but used to resolve IPs in the private network. To do so we will create a private hosted zone for the private network using a private domain named "ingatelabs.local".

1) First, we need to create a private Hosted Zone

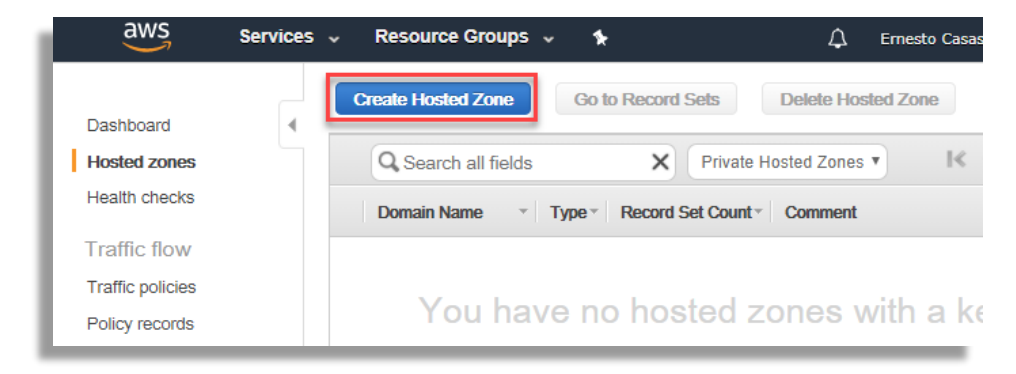

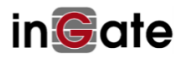

2) Assign the Domain Name (ingatelabs.local), Select Private Hosted Zone for VPC, and press "create"

| aws services                           | s 🗸 Resource Groups 🗸 🛧             | 🗘 Ernesto Casas 👻 Global 👻 Support 👻                                                                                                    |              |
|----------------------------------------|-------------------------------------|----------------------------------------------------------------------------------------------------|--------------|
| Dashboard                              | Create Hosted Zone Go to Record S   | Sets Delete Hosted Zone                                                                                                    | 8            |
| Hosted zones                           | Q X                                 | Create Hosted Zone                                                                                                    |              |
| Health checks                          | Search all fields                   | A hosted zone is a container that holds information about how you want<br>route traffic for a domain, such as example.com, and its subdomains.                 | to           |
| Traffic flow                           | Private Hosted Zones V              | Domain Name: ingatelabs.local                                                                                                    |              |
| Policy records                         | I     ✓ No Hosted Zones to display  | Comment: Local DNS for Private Sub                                                                                                    |              |
| Domains                                | * Type * Record Set Count * Comment | Type: Private Hosted Zone for Amazon VPC V                                                                                                    |              |
| Registered domains<br>Pending requests | ave no hosted zones v               | A private hosted zone determines how traffic is ro<br>within an Amazon VPC. Your resources are not<br>accessible outside the VPC. You can use any don<br>name. | uted<br>main |
|                                        |                                     | VPC ID: vpc-21e34c44   us-east-1                                                                                                    |              |
|                                        | keyword 'null'                      | Important                                                                                                    |              |
|                                        |                                     | to use private hosted zones, you must set<br>the following Amazon VPC settings to<br>true:<br>enableDnsHostnames<br>enableDnsSupport<br>Learn more             |              |

Make sure you associate this domain to the VPC you are using to deploy the solution

You can add more VPCs as needed in case your SIParators or PBXs are installed in more than one VPC. For more detailed information you can refer to: <u>https://docs.aws.amazon.com/Route53/latest/DeveloperGuide/hosted-</u> <u>zones-private.html</u>

3) Create A records for each PBX. Based on the diagram they are located at 10.0.1.149 and 10.0.201.149.

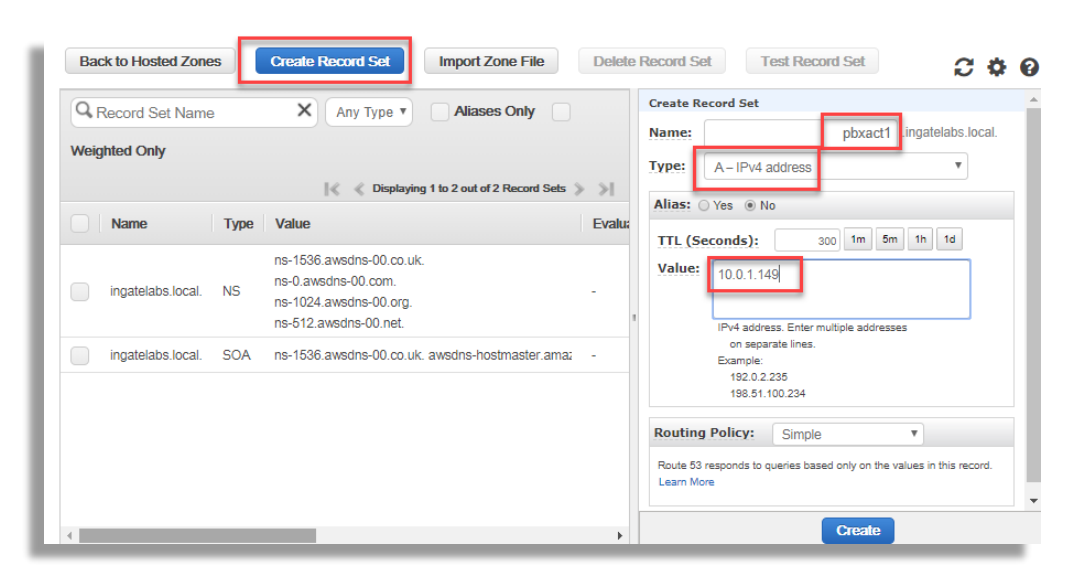

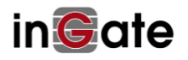

| Back to Hosted Zones       Create Record Set       Test Record Set       Test Record Set         Record Set Name       Any Type        Aliases Only         Weighted Only       Import Zone File       Delete Record Set       Test Record Set         Name       Type       Value       Import Zone File       Delete Record Set         Name       Type       Value       Import Zone File       Delete Record Set         Ingatelabs.local.       NS       ns-1536.awsdns-00.co.uk.<br>ns-1024.awsdns-00.org.<br>ns-512.awsdns-00.co.uk. awsdns-hostmaster.ama:       Displaying 1 to 3 out of 3 Record Sets       Import Zone File         Ingatelabs.local.       SOA       ns-1536.awsdns-00.co.uk. awsdns-hostmaster.ama:       Displaying 1 to 3 out of 3 Record Set       Test Record Set         Ingatelabs.local.       SOA       ns-1536.awsdns-00.co.uk. awsdns-hostmaster.ama:       Displaying 1 to 3 out of 3 Record Set       Test Record Set         Ipvia address. Enter multiple addresses       on separate lines.       Example:       192.0.2.235       198.51.100.234         Ipvia doress       Simple        Routing Policy:       Simple        Routing Policy:       Simple         Routing Policy:       Simple        Routing Policy:       Simple       Routing Nore |                           |      |                                                                                                    |   |                                                                                                    |  |
|----------------------------------------------------------------------------------------------------|---------------------------|------|----------------------------------------------------------------------------------------------------|---|----------------------------------------------------------------------------------------------------|--|
| Weig                                                                                                    | phted Only                |      |                                                                                                    |   | Name:     pbxact2     .ingatelabs.local.       Type:     A-IPv4 address                                                                     |  |
|                                                                                                    | Name                      | Туре | Value                                                                                              |   | Alias: Yes  No TTL (Seconds): 200 1m 5m 1h 1d                                                                                               |  |
|                                                                                                    | ingatelabs.local.         | NS   | ns-1536.awsdns-00.co.uk.<br>ns-0.awsdns-00.com.<br>ns-1024.awsdns-00.org.<br>ns-512.awsdns-00.net. | 8 | Value: 10.0201.149                                                                                                    |  |
|                                                                                                    | ingatelabs.local.         | SOA  | ns-1536.awsdns-00.co.uk. awsdns-hostmaster.amaz                                                    |   | on separate lines.<br>Example:                                                                                                    |  |
|                                                                                                    | pbxact1.ingatelabs.local. | А    | 10.0.1.149                                                                                         |   | 192.0.2.235<br>198.51.100.234                                                                                                    |  |
|                                                                                                    |                           |      |                                                                                                    |   | Routing Policy:         Simple         v           Route 53 responds to queries based only on the values in this record.         Learn More |  |

4) Create SRV Record for Failover strategy between the two PBXes

| Destational                            | Back to Hosted Zones      | Create | Record Set Import Zone File Delet                                         | te Record Set Test Record Set 2 🌣                                                                                          |  |  |
|----------------------------------------|---------------------------|--------|---------------------------------------------------------------------------|----------------------------------------------------------------------------------------------------|--|--|
| Hosted zones                           | Record Set Name           | ×      | Any Type  Aliases Only                                                    | Create Record Set                                                                                                    |  |  |
| Health checks                          | Weighted Only             |        |                                                                           | Name:                                                                                                    |  |  |
| Traffic flow                           |                           |        | <br>K Displaying 1 to 4 out of 4 Record Sets                              |                                                                                                    |  |  |
| Traffic policies                       | Name                      | Туре   | Value                                                                     | Allas: Yes No<br>TTI (Seconds): 300 1m 5m 1h 1d                                                                            |  |  |
| Domains                                | ingatelabs.local.         | NS     | ns-1536.awsdns-00.co.uk.<br>ns-0.awsdns-00.com.<br>ns-1024.awsdns-00.org. | Value: 1 10 5060 <u>pbxact1 ingatelabs</u> local<br>2 10 5060 <u>pbxact2 ingatelabs</u> local                              |  |  |
| Registered domains<br>Pending requests | ingatelabs.local.         | SOA    | ns-512.awsdns-00.net.<br>ns-1536.awsdns-00.co.uk. awsdns-hostmaster.ama;  | An SRV record. For information about SRV<br>record format, refer to the applicable<br>documentation. Enter multiple values |  |  |
|                                        | pbxact1.ingatelabs.local. | A      | 10.0.1.149                                                                | on separate lines.<br>Format:                                                                                              |  |  |
|                                        | pbxact2.ingatelabs.local. | A      | 10.0.201.149                                                              | Example:<br>Example:<br>1 10 5269 xmpp-server.example.com.<br>2 12 5060 sip-server.example.com.                            |  |  |
|                                        |                           |        |                                                                           | Routing Policy: Simple T                                                                                                   |  |  |

You can repeat this step if you need to add TCP and TLS as additional transport options.

# 5.3 SIParator configuration for Failover using DNS SRV and other features (SIP Trunking use case)

First, we need to understand that we will setup 2 SIParators with almost identical configuration. Just a few elements will be different between them which we explain in detail later.

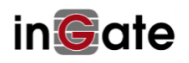

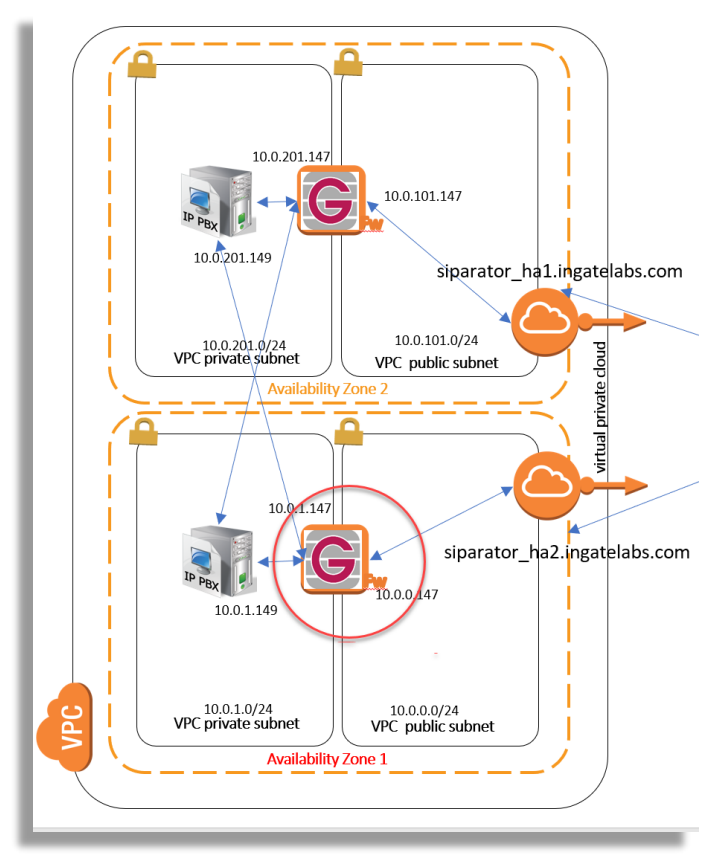

Let's first focus on configuring one of the SIParators

#### 5.3.1 IP-PBX Failover

We are not going to present the details of all the required configuration but will describe the ones that are related to some type of failover functionality.

1) As shown in the diagram we will provide failover inbound calls to 2 IP-PBXes, and, we will allow traffic coming from any of them. So, we will need in the "Networks and Computers" Section under "Network":

| Ī | t | pbx     | pbxact1 🔻 |              |              |  | - •                        |
|---|---|---------|-----------|--------------|--------------|--|----------------------------|
|   | L |         | pbxact2 🔻 |              |              |  | - •                        |
| 1 | Ð | pbxact1 | - •       | 10.0.1.149   | 10.0.1.149   |  | internal (eth1 untagged) 🔻 |
| 6 | Ð | pbxact2 | - •       | 10.0.201.149 | 10.0.201.149 |  | internal (eth1 untagged) 🔻 |

Here with a single name "pbx" we are including any of the two PBXes shown in the diagram.

2) In "Filtering" under SIP Traffic we are adding "pbx" as a valid source to process SIP requests

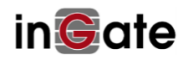

| Administration                      | Basic<br>onfiguration                | Rules and<br>Relays    | d SIP<br>Services      | SIP<br>Traffic Tr | SIP<br>runks Fo | ilover V  | irtual Priv<br>Network | rate<br>s   | Quality of<br>Service | Logging<br>and Tools |
|-------------------------------------|--------------------------------------|------------------------|------------------------|-------------------|-----------------|-----------|------------------------|-------------|-----------------------|----------------------|
| SIP<br>Methods Filteri<br>Sender IE | Local Authen<br>ng Registrar and Acc | tication<br>counting A | SIP Di<br>accounts Pla | al<br>an Routing  | SIP<br>Status   | IDS/IPS   | IDS/IPS<br>Status      | SIP<br>Test | SIP<br>Test Statu     | s                    |
| No.                                 | From Networ                          | k A                    | Action                 | Delete<br>Row     | De<br>O P       | fault P   | olicy F                | or S        | IP Requ               | iests                |
| 1                                   | Coral Springs                        | ▼ Pro                  | cess all 🔻             |                   | e I             | ocal on   | 17                     |             |                       |                      |
| 2                                   | Twilio                               | ▼ Pro                  | cess all 🔻             |                   | • R             | leject al | 1                      |             |                       |                      |
| 3                                   | VPC                                  | ▼ Pro                  | cess all 🔻             |                   | _               |           | _                      |             |                       |                      |
| 4                                   | Coral Springs LAN                    | V ▼ Pro                | cess all 🔻             |                   |                 |           |                        |             |                       |                      |
| 5                                   | pbx                                  | ▼ Pro                  | cess all 🔻             |                   |                 |           |                        |             |                       |                      |

Here, as we are using "pbx" network name, the 2 IP-PBXes has been included as a valid source.

3) Inbound failover for PSTN calls. In this case, we configure how to failover to a secondary pbx (pbxact2) in case the primary does not respond to inbound calls coming from PSTN.

There are 2 methods we can use, the first one is based on DNS SRV Records for Private Hosted Zone (See section 5.2). In this case we will use pbxact.ingatelabs.local as the PBX domain.

### 5.3.2 PBX Failover using DNS SRV for SIP Trunks

|                              | ther SIP trunk   |                   |                          |                                   |            |                         |  |
|------------------------------|------------------|-------------------|--------------------------|-----------------------------------|------------|-------------------------|--|
| Define PBX setti             | ings             |                   |                          |                                   |            |                         |  |
| PBX Name:                    | PBX Act          | (Un               | uque descriptive name)   |                                   |            |                         |  |
| Use alias IP addres          | s: - 🔻           | (Fo               | rces this source address | from our side)                    |            |                         |  |
|                              |                  | Authe             | entication               | PBX IP Ad                         | dress      |                         |  |
| PBX Registration SIP Address |                  | User ID           | Password                 | DNS Name<br>or IP Address         | IP Address | PBX Domain Name         |  |
|                              |                  |                   | Change Password          |                                   |            | pbxact.ingatelabs.local |  |
| (At least one of PBX I       | Registration, IP | address or Domain | Name is required to loc  | ate the PBX)                      |            |                         |  |
| PBX Network:                 |                  | VPC_Priva         | ate 🔻                    |                                   |            |                         |  |
| Signaling transport          | :                | UDP V             | UDP V                    |                                   | c)         |                         |  |
| Port number:                 |                  |                   |                          |                                   |            |                         |  |
| Match From Numb              | er/User in field | I: From URI       | •                        |                                   |            |                         |  |
| Common User Nan              | ne suffix:       |                   |                          |                                   |            |                         |  |
| To header field:             |                  | Same as F         | Request-URI 🔻            |                                   |            |                         |  |
| Forward incoming             | REFER:           | No 🔻              |                          |                                   |            |                         |  |
| Send DTMF via SI             | P INFO:          | No 🔻              |                          |                                   |            |                         |  |
| Remote Trunk Gro             | up Parameters    | usage: -          |                          | ▼ ('-' = Don't use                | TGP)       |                         |  |
| Logal Trants Course          | Parameters us    | age: -            |                          | $\checkmark$ $C_{-}' = Don't use$ | TGP)       |                         |  |

As shown, we are using the DNS name as the PBX Domain associates to an SRV Record. Failover between the two PBXes will be managed by DNS Services based on the Strategy created in Section 5.2

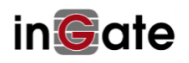

We will add also monitoring to the PBX Domain (pbxact.ingatelabs.local) in the SIP Services Section, Basic Configuration:

| SIP Servers To Monitor ( <u>Help</u> ) |      |           |               |  |  |  |  |  |
|----------------------------------------|------|-----------|---------------|--|--|--|--|--|
| Server                                 | Port | Transport | Delete<br>Row |  |  |  |  |  |
| 10.0.1.149                             |      | - •       |               |  |  |  |  |  |
| 10.0.1.220                             |      | - •       |               |  |  |  |  |  |
| ingatelabstraining                     |      | - •       |               |  |  |  |  |  |
| pbxact.ingatelabs.                     |      | - •       |               |  |  |  |  |  |

You can also confirm that the domain is properly resolved using DNS SRV and the PBX is declared as Online. Looking at the "SIP Traffic" section, "SIP Status"

| ľ | Administra                         | ition Con  | Basic<br>Ifiguration | Network                     | tules<br>Rela | and<br>iys | Ser       | ilP<br>vices | SIP<br>Traffic | SIP<br>Trunks   |
|---|------------------------------------|------------|----------------------|-----------------------------|---------------|------------|-----------|--------------|----------------|-----------------|
|   | SIP<br>Methods                     | Filtering  | Local<br>Registrar   | Authenticati<br>and Account | on<br>ing     | SI<br>Acco | P<br>unts | Dial<br>Plan | Routing        | SIP<br>Status I |
|   | Active Sessions (0 sessions)       |            |                      |                             |               |            |           |              |                |                 |
|   | There are no active sessions.      |            |                      |                             |               |            |           |              |                |                 |
|   | Mon                                | itored S   | SIP Serv             | vers                        |               |            |           |              |                |                 |
| l |                                    |            | Server               |                             | Po            | ort        | Trai      | ıspor        | t Statı        | 15              |
| l | 10.0.                              | 1.220      |                      |                             |               | 1          | UDF       | •            | Onlin          | ne              |
| l | ingatelabstraining.pstn.twilio.com |            |                      | ı                           | 1             | UDP Onl    |           | Onlin        | ne             |                 |
|   | 10.0.                              | 10.0.1.149 |                      |                             |               | 1          | UDF       | )            | Onlin          | ne              |
|   | pbxac                              | ct.ingate  | labs.local           | l                           |               |            | UDF       | <b>)</b>     | Onlin          | ne              |

# 5.3.3 PBX Failover using Dual Homing for PBX Domain in the Trunk Group

As a second option, we can take advantage of dual domain (two domains commaseparated in the trunk Group PBX configuration). In this case, we can directly use PBX IP addresses or domain names created with A Records as explained in section 5.2.

**PBX Domain Name** - Optional SIP domain name of the PBX in case the PBX wants incoming calls to be addressed to sip:number@domain instead of sip:number@ip-address. *You shall also use this field if you have two redundant PBXes. Then add the IP address or FQDN of both PBXes in this field, separated by comma.* (Do not fill in the PBX IP Address field then.) If the first PBX is out of service, the second will be tried. You should also enter these

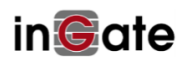

PBXes for monitoring at the SIP Services > VoIP Survival page to speed up failover.

| Setup for the PBX (Help)                |                    |                                            |                           |            |                                          |                      |  |
|-----------------------------------------|--------------------|--------------------------------------------|---------------------------|------------|------------------------------------------|----------------------|--|
| O Use PBX from other SIP trunk          |                    |                                            |                           |            |                                          |                      |  |
| Oefine PBX settings                     |                    |                                            |                           |            |                                          |                      |  |
| PBX Name: PBX Act                       | (L                 | Unique descriptive name)                   |                           |            |                                          |                      |  |
| Use alias IP address: - 🔻               |                    |                                            |                           |            |                                          |                      |  |
|                                         | Authe              | thentication PBX IP Address                |                           |            |                                          |                      |  |
| PBX Registration SIP Address            | User ID            | Password                                   | DNS Name<br>or IP Address | IP Address | PBX Domain Name                          |                      |  |
|                                         |                    |                                            |                           |            |                                          |                      |  |
|                                         |                    | Change Password                            |                           |            | pbxact1                                  |                      |  |
| (At least one of PBX Registration, IP a | ddress or Domain l | Change Password Name is required to locate | e the PBX)                |            | pbxact1<br>pbxact1.ingatelabs.local.pbxa | ct2.ingatelabs.local |  |

Adding the two domains to SIP Monitor:

| SIP Servers To Monitor (Help) |  |      |     |        |               |  |  |  |
|-------------------------------|--|------|-----|--------|---------------|--|--|--|
| Server                        |  | Port | Tra | nsport | Delete<br>Row |  |  |  |
| 10.0.1.149                    |  |      | -   | T      |               |  |  |  |
| 10.0.1.220                    |  |      | -   | T      |               |  |  |  |
| ingatelabstraining.p          |  |      | -   | T      |               |  |  |  |
| pbxact.ingatelabs.k           |  |      | -   | T      |               |  |  |  |
| pbxact1.ingatelabs.           |  |      | -   | T      |               |  |  |  |
| pbxact2.ingatelabs.           |  |      | -   | •      |               |  |  |  |

And, we can speed up the Failure detection by enabling the VoIP Survival feature and adding both domains (A Records). We can also include an SRV record to illustrate that it also works for the DNS SRV case.

| Administration Basic<br>Configuration                                                                                                    | Network Rules<br>Rel | s and SIF<br>ays Servi | ces Tra           | IP SIP<br>Iffic Trunks       | Failove         | r Virtual Privo<br>Networks |  |  |  |  |  |
|----------------------------------------------------------------------------------------------------|----------------------|------------------------|-------------------|------------------------------|-----------------|-----------------------------|--|--|--|--|--|
| Signaling Media<br>Basic Encryption Encryption In                                                                                              | nteroperability      | Sessions<br>and Media  | Remote<br>Connect | e SIP VolP<br>livity Surviva | VolP St         | Survival<br>atus            |  |  |  |  |  |
| VoIP Survival (Help) <ul> <li>Enable VoIP Survival</li> <li>Disable VoIP Survival</li> </ul> <li>Server Check Interval Domains To Monitor</li> |                      |                        |                   |                              |                 |                             |  |  |  |  |  |
| 30 second                                                                                                    | is I                 | Domain Na              | ame               | Metho                        | d               | Delete<br>Row               |  |  |  |  |  |
|                                                                                                    | pb                   | xact1.ingat            | elabs.            | Display nar                  | ne 🔻            |                             |  |  |  |  |  |
|                                                                                                    | pb                   | xact2.ingat            | elabs.            | Display nar                  | ne 🔻            |                             |  |  |  |  |  |
|                                                                                                    | pb                   | xact.ingate            | labs.k            | Display nar                  | ne 🔻            |                             |  |  |  |  |  |
|                                                                                                    | Add new rows 1 rows. |                        |                   |                              |                 |                             |  |  |  |  |  |
| Registrations                                                                                                    |                      |                        |                   |                              |                 |                             |  |  |  |  |  |
| Re-REGISTER interval                                                                                                    | during surviv<br>ls  | val mode:              | Time<br>14        | to store sub                 | oscribe<br>days | r data:                     |  |  |  |  |  |

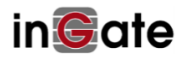

Note the field Server Check Interval. This value in seconds defines how many seconds a new check (SIP OPTIONS) will be sent. The interval must be shorter than the SIP blacklist interval on the Sessions and Media page.

Here is how the SIP Status screen will look, in this case, one of the two IPPBX shows as down, and having at least one available shows the SRV Domain as online.

| SIP<br>Methods        | Filtering                     | Local<br>Registrar | Authentication<br>and Accounting | SI<br>Acco | P<br>unts | Dial<br>Plan | Ro | uting | SIF<br>Stat | o<br>US |  |
|-----------------------|-------------------------------|--------------------|----------------------------------|------------|-----------|--------------|----|-------|-------------|---------|--|
| Activ                 | Active Sessions (0 sessions)  |                    |                                  |            |           |              |    |       |             |         |  |
| There                 | There are no active sessions. |                    |                                  |            |           |              |    |       |             |         |  |
| Monitored SIP Servers |                               |                    |                                  |            |           |              |    |       |             |         |  |
|                       | Server                        |                    |                                  |            |           | Transport    |    | Stat  | us          |         |  |
| pbxa                  | ct1.ingat                     | elabs.loc          | al                               |            | UD        | Р            |    | Onli  | ne          |         |  |
| ingat                 | elabstrai                     | ning.pstn          | .twilio.com                      |            | UD        | Р            |    | Onl   | ne          |         |  |
| 10.0.                 | 1.220                         |                    |                                  |            | UD        | Р            |    | Oni.  | ne          |         |  |
| pbxa                  | pbxact.ingatelabs.local       |                    |                                  |            |           | P            |    | Onli  | ne          |         |  |
| 10.0.                 | 10.0.1.149                    |                    |                                  |            |           | Р            |    | Oni   | ne          |         |  |
| pbxa                  | pbxact2.ingatelabs.local      |                    |                                  |            |           | Р            |    | Offl  | ine         |         |  |
|                       |                               |                    |                                  |            |           |              |    |       |             |         |  |

As we are using VoIP Survival, the same behavior is expected:

| Basic            | Signaling<br>Encryption               | Media<br>Encryption | Interoperability | Sessions<br>and Media   | Remote SIP<br>Connectivity | VoIP<br>Survival | VoIP Survival<br>Status |  |
|------------------|---------------------------------------|---------------------|------------------|-------------------------|----------------------------|------------------|-------------------------|--|
| St               | urvival D                             | omain St            | atus             |                         |                            |                  |                         |  |
| Monitored Domain |                                       | Sta                 | tus              | 1                       |                            |                  |                         |  |
| pb               | xact.ingat                            | elabs.local         | Server work      | Server works            |                            |                  |                         |  |
| pb               | pbxact1.ingatelabs.local Server works |                     |                  |                         |                            |                  |                         |  |
| pb               | pbxact2.ingatelabs.local              |                     | 1 Survival - 1   | Survival - local server |                            |                  |                         |  |
|                  |                                       |                     | -                |                         |                            |                  |                         |  |

## 5.3.4 SIP Trunks Failover.

PSTN connectivity is another of the important components of the service to consider when designing a highly available service. In our case, we will mention the most common techniques to provide a failover strategy. In some cases, to have a

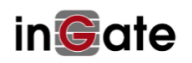

highly available solution for PSTN connections depends on how the ITSP offers their service.

- 1) **Dual/Multi Homed Carrier**. In this case the ITSP provides more than one IP Address or FQDN and the SBC should be able to allocate them associated to the same trunk
- 2) DNS SRV SIP Trunk (Carrier Side). In this case the carrier will provide an FQDN that resolves using SRV records pointing to more than one destination. The resilience strategy is managed using DNS SRV, including Failover and Load Balance Strategies
- **3) DNS SRV SIP Trunk (SIParator Side).** The other side of the coin could be to provide the carrier an FQDN for inbound traffic, and such an FQDN is resolved using DNS SRV Records. Is short, the ITSP must support DNS SRV resolution for customer trunk destinations
- **4) Multi IP Hunting (Carrier side).** In this case, The ITSP must be able to hunt, failover or load balance between the IPs or FQDN (A records) pointing to the SIParators
- 5) Twilio Redundancy options. Twilio is a good example of an ITSP which provides more than one option for resilience. First, they provide each customer SIP trunk a unique FQDN with SRV records, solving the outbound failover case. Second, they provide DNS SRV support for the customer to provide an FQDN with SRV records for inbound failover. They also provide inbound traffic a way to assign multiple FQDNs or IP addresses to send inbound traffic using a Failover or balancing strategy.

#### 5.3.5 Dual/Multi homed Carrier.

In this case, we will take advantage of Dual Domains supported in SIP Trunk configuration under the Trunk Group Pages

| SIP Trunking Service (Help)                     |                                       |                           |
|-------------------------------------------------|---------------------------------------|---------------------------|
| O Use parameters from other SIP trunk           |                                       |                           |
| <ul> <li>Define SIP trunk parameters</li> </ul> |                                       |                           |
| Service name:                                   | Carrier                               | (Unique descriptive name) |
| Service Provider Domain:                        | trunk1.carrier.com,trunk2.carrier.com | (FQDN or IP address)      |
| Destant H C                                     | ·                                     | a                         |

Service Provider Domain - The FQDN or IP address of the ITSP SIP server. This domain name will be used in the Request-URI and To header field for outgoing SIP requests. *If there are two redundant SIP Servers, enter both here, separated by comma. (Do not enter both SIP Servers if these instead are addressed by DNS SRV records for the Outbound Proxy.)* If the first SIP Server is out of service, the second will be tried. You should also add these SIP Servers to the table "SIP Services" > Basic > "SIP Servers to Monitor" to accelerate failover.

![](_page_22_Picture_10.jpeg)

#### 5.3.6 DNS SRV SIP Trunk (Carrier Side)

In this case the carrier provides a SIP Trunk Domain (FQDN) with DNS SRV Records. This helps to have a failover strategy on outbound traffic to PSTN

This is the case of Twilio and other advanced SIP Trunk Providers.

| SIP Trunk 1 (Help)                              |                                    |                           |
|-------------------------------------------------|------------------------------------|---------------------------|
| Inable SIP Trunk                                |                                    |                           |
| O Disable SIP Trunk                             |                                    |                           |
| SIP Trunking Service ( <u>Help</u> )            |                                    |                           |
| O Use parameters from other SIP trunk           |                                    |                           |
| <ul> <li>Define SIP trunk parameters</li> </ul> |                                    |                           |
| Service name:                                   | Twilio Elastic                     | (Unique descriptive name) |
| Service Provider Domain:                        | ingatelabstraining.pstn.twilio.com | (FQDN or IP address)      |
| Restrict to calls from:                         | Twilio                             | ('-' = No restriction)    |

Notice the domain used is an FQDN resolved using SRV records, where the carrier Failover strategy will be implemented.

#### 5.3.7 DNS SRV SIP Trunk (SIParator Side).

In this case, as explained in section 5.1, the SIParator is reachable via an FQDN using SRV records. We can reuse the same siparator.ingatelabs.com or we can create additional FQDN specifically for SIP Trunking.

For instance, let's think how to implement a specific trunk using a new FQDN (trunk.ingatelabs.com) and let's use port 15060 and TCP to failover to siparator\_ha1.ingatelabs.com and siparator\_ha2.ingatelabs.com

1) Create a Record Set in the Hosted Public Zone ingatelabs.com

| Name: Type: SRV -       | _siptcp.trunk .ingatelabs.com.                                                                                                    |
|-------------------------|----------------------------------------------------------------------------------------------------|
| Type: SRV -             |                                                                                                    |
|                         | - Service locator                                                                                                    |
| Alias: O Yes            | No                                                                                                    |
| TTL (Seconds            | ): 300 1m 5m 1h 1d                                                                                                    |
| Value: 1 10 1<br>2 10 1 | 15060 siparator h1.ingatelabs.com                                                                                                  |
| An SR<br>reco<br>docu   | V record. For information about SRV<br>ord format, refer to the applicable<br>umentation. Enter multiple values<br>separate lines. |
| Forma<br>[prio<br>Examp | t.<br>http://weight] [port] [server host name]<br>ple:                                                                             |
| 1 10<br>2 12            | ) 5269 xmpp-server.example.com.<br>} 5060 sip-server.example.com.                                                                  |
| Routing Policy          | : Simple •                                                                                                    |
| Route 53 responds       | to queries based only on the values in this record. Learn More                                                                     |

![](_page_23_Picture_10.jpeg)

2) Add 15060 on TCP as a valid SIP listening port

| Administration                                                                                | Basic<br>Configuration                                                                                                    | Network              | Rules a<br>Relay | nd Si<br>s Servi     | P<br>ices  | SIP<br>Traffic        | SIP<br>Trunks    | Failover          | Virtual Private<br>Networks |
|-----------------------------------------------------------------------------------------------|----------------------------------------------------------------------------------------------------|----------------------|------------------|----------------------|------------|-----------------------|------------------|-------------------|-----------------------------|
| Basic Signalin                                                                                | ng Media<br>on Encryption                                                                                                    | Interopera           | sility a         | Sessions<br>nd Media | Rer<br>Con | note SIP<br>nectivity | VoIP<br>Survival | VoIP Sur<br>State | rvival<br>us                |
| SIP Mod                                                                                       | ule ( <u>Help)</u>                                                                                                    |                      |                  |                      |            |                       |                  |                   |                             |
| <ul> <li>Enable</li> <li>Disable</li> <li>SIP Sign</li> <li>Specify the Simulation</li> </ul> | <ul> <li>Enable SIP module</li> <li>Disable SIP module</li> <li>SIP Signaling Access Control (Help)</li> <li>Specify the networks and computers from which the firewall accepts SIP</li> </ul> |                      |                  |                      |            |                       |                  |                   |                             |
| - Signaling.                                                                                  | •<br>naling Por                                                                                                    | ts (Help)            | 1                |                      |            |                       |                  |                   |                             |
| Active                                                                                        | Port                                                                                                    | Transp               | ort              | Interco              | ept        | (                     | Comme            | nt                | Delete<br>Row               |
| Yes ▼                                                                                         | 5060                                                                                                    | UDP and <sup>-</sup> | ГСР 🔻            | Yes •                |            | Standa                | rd SIP p         | ort               |                             |
| Yes ▼                                                                                         | 5061                                                                                                    | TLS                  | •                | Yes <b>v</b>         |            | Standa                | rd TLS p         | ort               |                             |
| Yes 🔻                                                                                         | 15060                                                                                                    | ТСР                  | ۲                | Yes ▼                |            | Trunkin               | g TCP            |                   |                             |

3) Add SIP Monitor for trunk.ingatelabs.com

| SIP Servers To Monitor ( <u>Help</u> ) |                   |                                                                                                    |  |  |  |
|----------------------------------------|-------------------|----------------------------------------------------------------------------------------------------|--|--|--|
| Port                                   | Transport         | Delete<br>Row                                                                                                    |  |  |  |
|                                        | - •               |                                                                                                    |  |  |  |
|                                        | - •               |                                                                                                    |  |  |  |
|                                        | - •               |                                                                                                    |  |  |  |
|                                        | - •               |                                                                                                    |  |  |  |
|                                        | - •               |                                                                                                    |  |  |  |
|                                        | - •               |                                                                                                    |  |  |  |
|                                        | TCP 🔻             |                                                                                                    |  |  |  |
|                                        | Ionitor (<br>Port | Ionitor       (Help)         Port       Transport         -       -         -       -         -       -         -       -         -       -         -       -         -       -         -       -         -       -         -       -         -       -         -       -         -       -         -       -         -       - |  |  |  |

![](_page_24_Picture_4.jpeg)

SIP Monitor will show the status for the Trunk Domain

| Administra     | <sup>ition</sup> Con    | Basic<br>figuration | Network Ru                      | iles and<br>Relays | Se        | SIP<br>rvices | S<br>Tra | IP<br>Iffic | SIP<br>Trunk  | s Failove |
|----------------|-------------------------|---------------------|---------------------------------|--------------------|-----------|---------------|----------|-------------|---------------|-----------|
| SIP<br>Methods | Filtering               | Local<br>Registrar  | Authentication<br>and Accountin | n Sl<br>g Acco     | P<br>unts | Dial<br>Plan  | Rou      | ting        | SIP<br>Status | IDS/IPS   |
| Activ          | e Sessi                 | ons (0 s            | essions)                        |                    |           |               |          |             |               |           |
| There          | are no a                | ctive ses           | sions.                          |                    |           |               |          |             |               |           |
| Mon            | itored S                | SIP Serv            | vers                            |                    |           |               |          |             |               |           |
|                |                         | Server              |                                 | Port               | Tra       | nspo          | rt       | Stat        | tus           |           |
| pbxa           | ct1.ingat               | elabs.loc           | al                              |                    | UD        | Р             | (        | Onli        | ine           |           |
| ingate         | elabstrai               | ning.pstn           | .twilio.com                     |                    | UD        | Р             |          | Onli        | ine           |           |
| 10.0.          | 1.220                   |                     |                                 |                    | UD        | Р             | (        | Onli        | ine           |           |
| pbxa           | pbxact.ingatelabs.local |                     |                                 |                    | UD        | Р             | (        | Onli        | ine           |           |
| trunk          | trunk.ingatelabs.com    |                     |                                 |                    | TC        | Р             | (        | Onli        | ine           |           |
| 10.0.          | 10.0.1.149              |                     |                                 |                    | UD        | Р             | (        | Onli        | ine           |           |
| pbxa           | ct2.ingat               | elabs.loc           | al                              |                    | UD        | Р             | (        | Offl        | ine           |           |

4) Add VoIP Survival for trunk.ingatelabs.com

| Basic | Signaling<br>Encryption                                                 | Media<br>Encryption | Interoperability | Sessions<br>and Media | Remote SIP<br>Connectivity | VolP<br>Survival | VoIP Survival<br>Status |  |  |  |
|-------|-------------------------------------------------------------------------|---------------------|------------------|-----------------------|----------------------------|------------------|-------------------------|--|--|--|
| Vo    | VoIP Survival (Help)                                                    |                     |                  |                       |                            |                  |                         |  |  |  |
| •     | <ul> <li>Enable VoIP Survival</li> <li>Disable VoIP Survival</li> </ul> |                     |                  |                       |                            |                  |                         |  |  |  |
| S     | erver Ch                                                                | eck Inte            | rval De          | omains T              | o Monito                   | r                |                         |  |  |  |
| 30    |                                                                         | seco                | nds I            | Domain N              | ame                        | Method           | Delete<br>Row           |  |  |  |
|       |                                                                         |                     | pt               | xact1.ingat           | elabs. Dis                 | play nam         | e 🔻 🗌                   |  |  |  |
|       |                                                                         |                     | pt               | xact2.ingat           | elabs. Dis                 | play nam         | e 🔻 🗌                   |  |  |  |
|       |                                                                         |                     | pt               | xact.ingate           | labs.k Dis                 | play nam         | e 🔻 🗌                   |  |  |  |
|       |                                                                         |                     | tru              | unk.ingatela          | ibs.co Dis                 | play nam         | e 🔻 🗌                   |  |  |  |
|       |                                                                         |                     | _                |                       |                            |                  | _                       |  |  |  |

![](_page_25_Picture_4.jpeg)

VoIP Survival Status will show:

| Basic               | Signaling<br>Encryption | Media<br>Encryption | Interoperability | Sessions<br>and Media | Remote SIP<br>Connectivity | VoIP<br>Survival | VoIP Survival<br>Status |
|---------------------|-------------------------|---------------------|------------------|-----------------------|----------------------------|------------------|-------------------------|
| Survival Domain Sta |                         |                     | itus             |                       |                            |                  |                         |
| ]                   | Monitored               | l Domain            | Sta              | tus                   | ]                          |                  |                         |
| pb                  | xact.ingate             | elabs.local         | Server work      | ks                    |                            |                  |                         |
| tru                 | ınk.ingatel             | abs.com             | Server work      | ks                    |                            |                  |                         |
| pb                  | xact1.inga              | telabs.loca         | 1 Server worl    | ks                    |                            |                  |                         |
| pb                  | xact2.inga              | telabs.loca         | 1 Survival - 1   | ocal serve            | r                          |                  |                         |

#### 5.3.8 Twilio Redundancy Options

Twilio, among several SIP and SMS APIs and Services, also provides very advanced SIP Trunking Options.

When designing a Highly Available solution, it is very important to review not only features and capabilities provided by your own infrastructure but also related functionalities on the Service Provider side.

In this section we will use Twilio as the Service Provider for their Failover capabilities. Many other ITSPs in the market offer extensive HA features and you should consider them when designing your platform.

Lets first access Twilio Account Dashboard  $\rightarrow$  Elastic SIP Trunking

![](_page_26_Picture_7.jpeg)

![](_page_26_Picture_8.jpeg)

For this document, we set up the Lab Training Test SIP Trunk to be configured in such a way that calls can be routed to any of the 2 SBCs using a failover strategy.

| casa | as@loscasas∨ Elast      | ic SIP Trunking /    |                   | <b>,O</b> G | o to €              | €?     |
|------|-------------------------|----------------------|-------------------|-------------|---------------------|--------|
|      | Elastic SIP<br>Trunking | Trunks Viewall Trunk |                   |             |                     |        |
| 51F  | Dashboard               |                      | TERMINATION SI    | 01          | IGINATION SIP LIRIS |        |
| ••   | Trunks                  | Lab Training Test    | ingatelabstrainin |             | 28 and              | 1 more |
|      | Authentication          | Lab Training G01     | ingatelabstrainin | om          | 54                  |        |
|      | Networking Info         | Lab Training G02     | ingatelabstrainin | om          | 8                   |        |
|      | Tools                   | Lab Training G03     | ingatelabstrainin | om          | 6                   |        |
|      | Logs                    | Lab Training G04     | ingatelabstrainin | om          | 0                   |        |
|      | Usage                   | Lab Training G05     | ingatelabstrainin | om          | 13                  |        |
|      | Getting Started         | Lab Training G06     | ingatelabstrainin | om          |                     |        |
|      |                         | Lab Training G07     | ingatelabstrainin | om          | 3                   |        |
|      |                         | Lab Training G08     | ingatelabstrainin | om          |                     |        |
|      |                         | Lab Training G09     | ingatelabstrainin | om          | 4                   |        |
|      |                         | Lab Training G10     | ingatelabstrainin | om          |                     |        |

Now we can associate one or more origination IP addresses or FQDN. Notice that when using 2 or more, you have the tools to assign priority and weight and they work exactly how DNS SRV records work. You can have a Failover or even a Load Balance Strategy.

| (i) tv | vilio                                                                                            |                                                                                                    |                                                   |                                                                   |                                                | DOCS                             | ∽ Erne       | esto Cas | ias 🗸        |
|--------|--------------------------------------------------------------------------------------------------|----------------------------------------------------------------------------------------------------|---------------------------------------------------|-------------------------------------------------------------------|------------------------------------------------|----------------------------------|--------------|----------|--------------|
| ecas   | as@loscasas∨ Elas                                                                                | tic SIP Trunking / Lab Training Test                                                                                                    | t /                                               |                                                                   | <u>م</u>                                       |                                  | ÷            | ?        | ŝ            |
| ▲      | Elastic SIP<br>Trunking<br>Lab Training Test<br>General<br>Termination<br>Origination<br>Numbers | Origination<br>Incoming traffic to your commu<br>Origination URIS<br>Configure the IP address (or FQ<br>IP-PBX, SBC).<br>Show more about provisioning. | nications in<br>DN) of the<br><u>for high ser</u> | nfrastructure fron<br>network element<br><u>vice availability</u> | n the PSTN.<br>entry point into yo             | our communicatic                 | ons infrastr | ructure  | (e.g.        |
|        | < Back                                                                                           | ORIGINATION URI<br>sip:3 28<br>sip:5                                                                                                    |                                                   | PRIORITY<br>1<br>9                                                | WEIGHT<br>10<br>10                             | ENABLED                          |              |          | ×<br>×       |
|        |                                                                                                  | CNAM Lookup<br>Look up the caller ID name for C<br>IP communications infrastructu<br>Save Cance                                                        | Drigination<br>re and disp                        | calls from the PST<br>layed in the Call L<br>lete this Trunk      | ™. If present it is i<br>.ogs. The price is \$ | ncluded in the SIF<br>0.01/call. | P INVITE to  | wards y  | <i>y</i> our |

Regarding origination, Twilio will allow you to define a URI for each SIP Trunk that you will use in your SIParator Trunk Group configuration.

![](_page_27_Picture_5.jpeg)

![](_page_28_Picture_0.jpeg)

The URI defined above "ingatelabs.pstn.twilio.com" will be the one used in SIParator Trunk Group Page configuration, as shown here:

| in@ate Firewall Ingate SIP                                                  | ARATOR 6.1.1 for AWS I                                                   | Lab Log Out                                | ^ |
|-----------------------------------------------------------------------------|--------------------------------------------------------------------------|--------------------------------------------|---|
| Administration Basic<br>Configuration Network Rules and SIF<br>Relays Servi | ces SIP SIP Failover Virtual Private<br>Traffic Trunks Failover Networks | Quality of Logging About and Tools         | l |
| View trunk: SIP Trunk 1: Twilio Elastic;PBX Act <b>v</b>                    | Goto SIP Trunk page                                                      |                                            | ł |
| SIP Trunk 1 ( <u>Help</u> )                                                 |                                                                          |                                            |   |
| Enable SIP Trunk                                                            |                                                                          |                                            |   |
| O Disable SIP Trunk                                                         |                                                                          |                                            |   |
| SIP Trunking Service (Help)                                                 |                                                                          |                                            |   |
| $\odot$ Use parameters from other SIP trunk                                 |                                                                          |                                            |   |
| <ul> <li>Define SIP trunk parameters</li> </ul>                             |                                                                          |                                            |   |
| Service name:                                                               | Twilio Elastic                                                           | (Unique descriptive name)                  |   |
| Service Provider Domain:                                                    | ingatelabstraining.pstn.twilio.com                                       | (FQDN or IP address)                       |   |
| Restrict to calls from:                                                     | Twilio                                                                   | ('-' = No restriction)                     |   |
| Outbound Proxy:                                                             |                                                                          | (FQDN or IP address)                       |   |
| Use alias IP address:                                                       | - 🔻                                                                      | (Forces this source address from our side) |   |
| Outbound Gateway:                                                           | - T                                                                      | ('-' = Use Default Gateway)                |   |
| Signaling Transport:                                                        | UDP •                                                                    | ('-' = Automatic)                          |   |
| Port number:                                                                |                                                                          |                                            |   |
| From header domain:                                                         | Provider domain 🔹                                                        |                                            | Ŧ |

The domain ingatelabstraining.pstn.twilio.com resolves to multiple addresses predefined by Twilio and they do what's needed to ensure availability of any of them. Those IPs are listed per region in your dashboard  $\rightarrow$  Elastics Sip trunks  $\rightarrow$  Networking Information and are used in a round-robin fashion in the region you have your Instances deployed.

These IP addresses should be added to your Networks & Computers section in SIParator configuration

![](_page_28_Picture_5.jpeg)

| <u> </u>   | niio            |                        | DOCS 🗸 Ernesto Casas 🗸  |
|------------|-----------------|------------------------|-------------------------|
| ecasa      | as@loscasas∨    |                        | ,⊂ \$ ? \$              |
| <u>ل</u> ر | Elastic SIP     | NORTH AMERICA VIRGINIA | NORTH AMERICA VIRGINIA  |
| <b>a</b>   | Trunking        | 54.172.60.0            | 54.172.60.0/23          |
|            | Dashboard       | 54.172.60.1            | 34.203.250.0/23         |
|            | Trunks          | 54.172.60.2            |                         |
|            | Authentication  | 54.172.60.3            | NORTH AMERICA OREGON    |
|            | Networking Info |                        | 54.244.51.0/24          |
|            | Tools           | NORTH AMERICA OREGON   | EUROPE IRELAND          |
|            | Logs            | 54.244.51.0            | 54.171.127.192/26       |
|            | Usage           | 54.244.51.1            | 52.215.127.0/24         |
|            | Getting Started | 54.244.51.2            |                         |
|            |                 | 54.244.51.3            | EUROPE FRANKFURT        |
|            |                 | EUROPE IRELAND         | 35.156.191.128/25       |
|            |                 | 54.171.127.192         | ASIA PACIFIC TOKYO      |
|            |                 | 54.171.127.193         | 54.65.63.192/26         |
|            |                 | 54.171.127.194         |                         |
|            |                 | 54.171.127.195         | 54 169 127 128/26       |
|            |                 |                        | 54.107.117.1107.10      |
|            |                 | EUROPE FRANKFURT       | ASIA PACIFIC SYDNEY     |
|            |                 | 35.156.191.128         | 54.252.254.64/26        |
|            |                 | 35.156.191.129         | SOUTH AMERICA SÃO PAULO |
|            |                 | 35.156.191.130         | 177.71.206.192/26       |
|            |                 | 35.156.191.131         |                         |
|            |                 | ASIA PACIFIC TOKYO     |                         |
|            |                 | 54.65.63.192           |                         |
|            |                 | 54.65.63.193           |                         |
|            |                 | 54.65.63.194           |                         |
|            |                 | 54.65.63.195           |                         |
|            |                 |                        | -                       |

#### inGate Firewall Ingate SIPARATOR 6.1.1 for AWS Lab Log Out Basic Administration Abou Relays Con Services Traffic Net Ser Networks and Computers Default All VLAN Eth0 Eth1 Interface PPPoE Tunnels Topology Networks and Computers Upper Limit Lower Limit (for IP ranges) Delete Subgroup Interface/VLAN Name DNS Name DNS Name or IP Address Row IP Address IP Address + Coral Springs Coral Springs LAN . + Internet external (eth0 untagged) 🔻 🗌 34.203.250.0 34.203.251.255 34.203.251.255 + Twilio ▼ 34.203.250.0 ۳ 35.156.191.128 35.156.191.131 35.156.191.131 ۲ 35.156.191.128 54.65.63.192 54.65.63.195 • 54.65.63.192 54.65.63.195 54.171.127.192 54.171.127.195 54.171.127.195 • • 54.171.127.192 ▼ 54.172.60.0 54.172.60.0 54.172.61.255 54.172.61.255 • 54.244.51.0 54.244.51.3 ▼ 54.244.51.0 54.244.51.3 • + VPC ۲ • VPC\_Private ۲ internal (eth1 untagged) 🔻 + VPC\_Public • external (eth0 untagged) 🔻 + pbx v ٠ pbxact1

![](_page_29_Picture_2.jpeg)

Having Twilio defined as a Network group name will allow you to refer to those addresses by name. For instance, to limit from where SIP trunk traffic is accepted.

| Administration Basic<br>Configuration Network Rules and SIF<br>Relays Servi | P SIP SIP Failover Virtual Private<br>Traffic Trunks Failover Networks | Quality of Logging<br>Service and Tools About |
|-----------------------------------------------------------------------------|------------------------------------------------------------------------|-----------------------------------------------|
| View trunk: SIP Trunk 1: Twilio Elastic;PBX Act 🔻                           | Goto SIP Trunk page                                                    |                                               |
| SIP Trunk 1 (Help)                                                          |                                                                        |                                               |
| Inable SIP Trunk                                                            |                                                                        |                                               |
| O Disable SIP Trunk                                                         |                                                                        |                                               |
| SIP Trunking Service (Help)                                                 |                                                                        |                                               |
| O Use parameters from other SIP trunk                                       |                                                                        |                                               |
| <ul> <li>Define SIP trunk parameters</li> </ul>                             |                                                                        |                                               |
| Service name:                                                               | Twilio Elastic                                                         | (Unique descriptive name)                     |
| Service Provider Domain:                                                    | ingatelabstraining.pstn.twilio.com                                     | (FQDN or IP address)                          |
| Restrict to calls from:                                                     | Twilio                                                                 | ('-' = No restriction)                        |
| Outbound Proxy:                                                             |                                                                        | (FQDN or IP address)                          |
| Use alias IP address:                                                       | - •                                                                    | (Forces this source address from our side)    |

It is also required to have an access control list (ACL) to control which IP addresses are included as potential originator of traffic in this trunk from the Twilio point of view. It must be the Public IP addresses assigned to each one of our SIParators.

| ecas                             | as@loscasas∨ Elas                                                                                                    | tic SIP Trunking / Authentication /                                                       | IP Access Control /                             | 🔎 Go to                                                | Ö           | ?        | <u></u> |
|----------------------------------|----------------------------------------------------------------------------------------------------|-------------------------------------------------------------------------------------------|-------------------------------------------------|--------------------------------------------------------|-------------|----------|---------|
| <b>S</b><br><b>S</b><br><b>S</b> | Elastic SIP<br>Trunking<br>Dashboard<br>Trunks<br>Authentication<br>IP Access Control<br>Lists<br>Credential Lists<br>Networking Info | Trunk IPs<br>Properties<br>FRIENDLY<br>NAME<br>ASSOCIATED<br>ASSOCIATED<br>SIP<br>DOMAINS |                                                 |                                                        |             |          |         |
|                                  | Tools<br>Logs<br>Usage<br>Getting Started                                                                                             | IP Addresses                                                                              | IP Ac<br>FRIENDLY N<br>Primary Tru<br>Secondary | cess Control Lists may have u<br>AME<br>nk<br>Irunk IP | p to 100 IP | addres • | ×       |

Finally, Twilio will use those IP address in the host Request URI and it is used to match inbound traffic to the SIParator. It should be included here:

![](_page_30_Picture_5.jpeg)

| Tiew trunk: SIP Trunk 1: Twilio Elastic;PBX Act ▼                                         | Goto SIP Trunk page                |                                            |
|-------------------------------------------------------------------------------------------|------------------------------------|--------------------------------------------|
| SIP Trunk 1 (Help)                                                                        |                                    |                                            |
| <ul> <li>Enable SIP Trunk</li> <li>Disable SIP Trunk</li> </ul>                           |                                    |                                            |
| SIP Trunking Service (Help)                                                               |                                    |                                            |
| <ul><li>Use parameters from other SIP trunk</li><li>Define SIP trunk parameters</li></ul> |                                    |                                            |
| Service name:                                                                             | Twilio Elastic                     | (Unique descriptive name)                  |
| Service Provider Domain:                                                                  | ingatelabstraining.pstn.twilio.com | (FQDN or IP address)                       |
| Restrict to calls from:                                                                   | Twilio 🔻                           | ('-' = No restriction)                     |
| Outbound Proxy:                                                                           |                                    | (FQDN or IP address)                       |
| Use alias IP address:                                                                     | - •                                | (Forces this source address from our side) |
| Outbound Gateway:                                                                         | - •                                | ('-' = Use Default Gateway)                |
| Signaling Transport:                                                                      | UDP •                              | ('-' = Automatic)                          |
| Port number:                                                                              |                                    |                                            |
| From header domain:                                                                       | Provider domain •                  |                                            |
| Host name in Request-URI of incoming calls:                                               | 52                                 | (Trunk ID - Domain name)                   |
| Remote Trunk Group Parameters (RFC 4904)                                                  |                                    |                                            |

# 5.4 SIParator configuration for Failover using DNS SRV and other features (Remote Users/Endpoints use case)

In this section, we explain another use case, Remote Users or Endpoints.

The SIParator is the immediate point of contact for any remote SIP device addressable through the Internet. It acts as registrar and proxy, but, it forwards all SIP requests using its built in DNS Override feature.

# 5.4.1 Using DNS SRV to become the SIP Proxy and Registrar with a Failover with 2 SIParators

![](_page_31_Figure_5.jpeg)

![](_page_31_Picture_6.jpeg)

We can create a new SRV record for a different domain name and use the SRV we created in 5.1 as siparator.ingatelabs.com, which we know resolves using Failover or Load Balance Strategy to siparator\_ha1.ingatelabs.com and siparator\_ha2.ingatelabs.com.

In this way, any SIP request from remote points will be sent to any of the SIParators based on the selected strategy.

Once the request reaches one of the SIParators, it will use DNS Override to decide which PBX will process the request.

Here is how it looks when using the SIParator to manage PBX Failover strategy. Note we are assigning lower priority to 10.0.1.149, which means that this will be the primary PBX, and only when it's unavailable will the request be sent to the second PBX.

| Administra     | tion Conf   | Basic<br>iguration | Network Rule<br>Re            | es and<br>lays Se | SIP<br>prvices T              | SIP<br>raffic | SIP<br>Trunks | Failove | r Virtua<br>Net   | l Privo<br>works | te Quality<br>Servic | of Logging<br>e and Tools | About |                |
|----------------|-------------|--------------------|-------------------------------|-------------------|-------------------------------|---------------|---------------|---------|-------------------|------------------|----------------------|---------------------------|-------|----------------|
| SIP<br>Methods | Filtering   | Local<br>Registrar | Authentication and Accounting | SIP<br>Accounts   | Dial<br>Plan <mark>R</mark> o | uting S       | SIP<br>status | IDS/IPS | IDS/IPS<br>Status | SIP<br>Test      | SIP<br>Test Status   |                           |       |                |
| DNS            | Overrio     | de For             | SIP Request                   | ts ( <u>Hel</u> ı | <u>?)</u>                     |               |               | Rela    | ıy To             |                  |                      |                           |       |                |
|                | Domain      | ۱<br>              | DNS Nat<br>or IP Add          | me<br>ress        | IP Add                        | lress         | Po            | rt I    | ranspo            | rt               | Priority             | Weight                    | Auth  | Modify<br>RURI |
| + sip          | parator.ing | atelab             | 10.0.1.149                    |                   | 10.0.1.1                      | 49            | 5060          |         | JDP 🔻             | 1                |                      | 50                        | No 🔻  | Yes •          |
|                |             |                    | 10.0.201.149                  |                   | 10.0.20                       | 1.149         | 5060          |         | JDP 🔻             | 2                |                      | 50                        | No 🔻  | Yes •          |

As recommended before we can speed up the detection by adding PBX addresses to the SIP Monitor Server list and including them in the VoIP Survival Table.

| SIP Servers To N | Monitor | ( <u>Help)</u> |               |
|------------------|---------|----------------|---------------|
| Server           | Port    | Transport      | Delete<br>Row |
| 10.0.1.149       |         | - •            |               |
| 10.0.201.149     |         | - •            |               |

![](_page_32_Picture_7.jpeg)

| Basi | Signaling<br>c Encryption | Media<br>Encryption | Interoperability | Sessions<br>and Media | Remote SIP<br>Connectivity | VolP<br>Survival | VoIP Survival<br>Status |   |  |  |  |
|------|---------------------------|---------------------|------------------|-----------------------|----------------------------|------------------|-------------------------|---|--|--|--|
| ٦    | 'oIP Survi                | val <u>(Helj</u>    | <u>))</u>        |                       |                            |                  |                         |   |  |  |  |
| ۲    | Enable VoIP Survival      |                     |                  |                       |                            |                  |                         |   |  |  |  |
| C    | Disable V                 | oIP Surviv          | ral              |                       |                            |                  |                         |   |  |  |  |
|      | Server Cł                 | eck Inte            | rval Do          | omains T              | o Monito                   | r                |                         |   |  |  |  |
| [    | 30                        | secon               | nds              | Domain N              | ame                        | Method           | Delet<br>Row            | e |  |  |  |
|      |                           |                     | pt               | xact1.inga            | telabs. Dis                | play name        | •                       |   |  |  |  |
|      |                           |                     | pt               | xact2.inga            | telabs. Dis                | play name        | •                       |   |  |  |  |

As we have also DNS A Records for a hosted private zone, we can use pbxact1.ingatelabs.local and pbxact2.ingatelabs.local as defined in section 5.2, either on SIP DNS Override, SIP Servers Monitor and VoIP Survival Tables

Your remote users/endpoints will refer then to siparator.ingatelabs.com as Proxy and registrar. You need to make sure the endpoint device supports DNS SRV resolution.

In case the endpoint doesn't support DNS SRV resolution but supports secondary Proxy/Registrar you can use siparator\_ha1.ingatelabs.com as the primary and siparator\_ha2.ingatelabs.com as the secondary or backup.

Here a few examples:

1) Using DNS SRV:

| Account 1                 |                                   |
|---------------------------|-----------------------------------|
| Account Status            | Registered                        |
| * Account Active          |                                   |
| * Primary SIP Sonver      |                                   |
| Phinary SIP Server        | siparator.ingateiabs.com:5060     |
| Failover SIP Server       |                                   |
| Second Failover SipServer |                                   |
| Prefer Primary SIP Server | ●No ○Yes 😯                        |
| Outbound Proxy            |                                   |
| Backup Outbound Proxy     | 6                                 |
| * SIP Transport           | ●UDP OTCP OTLS 🔮                  |
| NAT Traversal             | ONo ●No,but send keep alive OSTUN |
| Label                     | 3002                              |
| * SIP User ID             | 3002                              |
| * Authenticate ID         | 3002                              |
| * Authenticate Password   |                                   |
| Name                      | 3002                              |
| DNS Mode                  |                                   |

![](_page_33_Picture_7.jpeg)

2) Using DNS, A Records (Note the destination for SIP requests is managed by the outbound proxy. The domain is still siparator.ingatelabs.com

| Account                   |                                   |
|---------------------------|-----------------------------------|
| Account 1                 |                                   |
| Account Status            | Registered                        |
| * Account Active          | ⊖No ®Yes                          |
| * Primary SIP Server      | siparator.ingatelabs.com:5060     |
| Failover SIP Server       | 0                                 |
| Second Failover SipServer | 0                                 |
| Prefer Primary SIP Server | ●No ○Yes 🚱                        |
| Outbound Proxy            | siparator_ha1.ingatelabs.com:5060 |
| Backup Outbound Proxy     | siparator_ha2.ingatelabs.com:5060 |
| * SIP Transport           | ●UDP OTCP OTLS 2                  |
| NAT Traversal             | ○No ●No,but send keep alive ○STUN |
| Label                     | 3002                              |
| * SIP User ID             | 3002                              |
| * Authenticate ID         | 3002                              |
| * Authenticate Password   |                                   |
| Name                      | 3002                              |
| DNS Mode                  |                                   |

Finally, you can visually check registrations in the SIP Status Page on each SIParator:

| dministrati      | ion Con   | Basic<br>Ifiguration | Network                   | Rule<br>Re   | s and<br>lays | Se        | SIP<br>rvices | SIP<br>Traffic | SIP<br>Trunk  | Failove   | r       |
|------------------|-----------|----------------------|---------------------------|--------------|---------------|-----------|---------------|----------------|---------------|-----------|---------|
| SIP<br>Methods F | Filtering | Local<br>Registrar   | Authenticat<br>and Accoun | tion<br>ting | SI<br>Acco    | P<br>unts | Dial<br>Plan  | Routing        | SIP<br>Status | IDS/IPS   | ID<br>S |
| Active           | e Sessi   | ons (0 s             | essions)                  |              |               |           |               |                |               |           |         |
| There a          | re no a   | ctive ses            | sions.                    |              |               |           |               |                |               |           |         |
| Monit            | tored S   | SIP Serv             | vers                      |              |               |           |               |                |               |           |         |
|                  |           | Server               |                           | I            | Port          | Tra       | nspo          | rt Sta         | itus          |           |         |
| pbxact           | 1.ingat   | elabs.loc            | al                        |              |               | UD        | Р             | On             | line          |           |         |
| ingatel          | labstrai  | ning.pstn            | .twilio.co                | m            |               | UD        | Р             | On             | line          |           |         |
| 10.0.1           | .220      |                      |                           |              |               | UD        | Р             | On             | line          |           |         |
| pbxact           | ingate    | labs.local           | 1                         |              |               | UD        | Р             | On             | line          |           |         |
| trunk.i          | ngatela   | lbs.com              |                           |              |               | TC        | Р             | On             | line          |           |         |
| 10.0.1           | .149      |                      |                           |              |               | UD        | Р             | On             | line          |           |         |
| pbxact           | 2.ingat   | elabs.loc            | al                        |              |               | UD        | Р             | Of             | line          |           |         |
| Regist           | tered l   | Users (1             | registra                  | tion         | ıs)           |           | 1.5           |                | G             | 1.41      |         |
| 3002/7           | deinara   | User<br>tor ingate   | labs com                  | 107          | cegis         | 200       | od Fro        | 5060           | Surviv        | val Alias | es      |
| 3002@            | ysipara   | tor.mgate            | aus.com                   | 192          |               | .200      |               | 5000           |               |           |         |

![](_page_34_Picture_4.jpeg)

#### 5.5 PBX cross connection with SIParators

One potential scenario when a SIParator only goes offline, or a PBX only goes offline is that sip trunk traffic will go from a Main SIParator to a Failover PBX. In other words will go across in our case subnet  $10.0.1.0/24 \leftarrow 10.0.201.0/24$ . This case needs to have extra considerations as none of the SIParators are directly connected to both subnets and we want the traffic between PBX and SIParators always to happen on the Internal Interface.

In this scenario we need to consider adding static routes to each SIParator to make sure the traffic goes from the SIParator internal interface to the appropriate PBX subnet.

On the Main SIParator we will need then to add a static routo to define how to reach the PBX that is on the Failover subnet and not directly connected to it.

| Routed Network                 |                 |                |            | Router                    |            |                          |            |
|--------------------------------|-----------------|----------------|------------|---------------------------|------------|--------------------------|------------|
| DNS Name or<br>Network Address | Network Address | Netmask / Bits | Dynamic    | DNS Name<br>or IP Address | IP Address | Interface or Tunnel      | Delete Roy |
| 10.0.201.0                     | 10.0.201.0      | 24             | internal 🔻 |                           | *          | internal (eth1) <b>•</b> |            |
| default                        | default         |                | external • |                           | *          | external (eth0) T        |            |

We are saying in order to reach 10.0.201.0 (Private subnet in the failover area), to use the dynamic gateway provided by DHCP on the Internal Interface and route using eth1.

# 6 Replicating and synchronizing SIParator configurations across all instances

Once you have one of the 2 SIParators fully configured we will need to replicate and synchronize with the secondary/failover configuration.

Some points to clarify:

1) Network Interface configuration is provided via DHCP by AWS VPC

| terrace Over                                |                                                        |                                              |                    |                |                    |                      |                                         |
|---------------------------------------------|--------------------------------------------------------|----------------------------------------------|--------------------|----------------|--------------------|----------------------|-----------------------------------------|
| General                                     |                                                        |                                              |                    |                |                    |                      |                                         |
| Physical Device                             | Interface Name                                         | Active                                       |                    |                |                    |                      |                                         |
| eth0                                        | external                                               | Yes 🔻                                        |                    |                |                    |                      |                                         |
|                                             |                                                        |                                              |                    |                |                    |                      |                                         |
| eth1                                        | internal                                               | Yes 🔻                                        |                    |                |                    |                      |                                         |
| eth1                                        | internal                                               | Yes V                                        |                    |                |                    |                      |                                         |
| eth1<br>Directly Connec                     | internal<br>cted Networks                              | Yes ▼<br>( <u>Help)</u>                      |                    |                |                    |                      |                                         |
| eth1<br>Directly Conner<br>Name             | internal<br>cted Networks<br>Address<br>Type           | Yes ▼<br>(Help)<br>DNS Name<br>or IP Address | IP<br>Address      | Netmask / Bits | Network<br>Address | Broadcast<br>Address | Interface o<br>Tunnel                   |
| eth1<br>Directly Connec<br>Name<br>external | internal<br>cted Networks<br>Address<br>Type<br>DHCP V | Yes V<br>(Help)<br>DNS Name<br>or IP Address | IP<br>Address<br>* | Netmask / Bits | Network<br>Address | Broadcast<br>Address | Interface o<br>Tunnel<br>external (eth0 |

![](_page_35_Picture_11.jpeg)

| Priority      | Dynamic                       | DI<br>or I         | NS Name<br>P Address  | IP<br>Address | Int     | erface      | Delete<br>Row |
|---------------|-------------------------------|--------------------|-----------------------|---------------|---------|-------------|---------------|
| 1             | external •                    |                    |                       | *             | externa | al (eth0) 🔻 |               |
| DNC C-        |                               |                    | _                     | _             | -       | _           | -             |
| DNS Se        | rvers <u>(He</u>              | <u>lp)</u>         |                       |               |         |             |               |
| DNS Se<br>No. | rvers ( <u>He</u><br>Dynan    | l <u>p)</u><br>nic | DNS Nam<br>or IP Addr | e IP          | Address | Delete R    | .ow           |
| DNS Se<br>No. | rvers (He<br>Dynan<br>externa | l <u>p)</u><br>nic | DNS Nam<br>or IP Addr | ess IP        | Address | Delete R    | ow            |

- 2) Networks and Computers will be very similar in both SIParators. Only VPC\_Private and VPC\_Public differ from one SIParator to the other
  - a.  $10.0.0.0/24 \rightarrow 10.0.10.0/24$
  - b. 10.0.1.0/24 → 10.0.201.0/24

| Networks and Co     | mputers  |                           |                |                           |                  |                            |     |
|---------------------|----------|---------------------------|----------------|---------------------------|------------------|----------------------------|-----|
| Nama                | Salaman  | Lower L                   | imit           | Upper<br>(for IP 1        | Limit<br>ranges) | Interfere All AN           | D   |
| Name                | Subgroup | DNS Name<br>or IP Address | IP Address     | DNS Name<br>or IP Address | IP Address       | Interface/vLAN             |     |
| + Coral Springs     | ] [•     | homeoffice.ingatelabs.    | 69.65.66.170   |                           |                  | - •                        |     |
| + Coral Springs LAN | · ·      | 192.168.200.0             | 192.168.200.0  | 192.168.200.255           | 192.168.200.255  | - •                        |     |
| + Internet          |          | 0.0.0.0                   | 0.0.0.0        | 255.255.255.255           | 255.255.255.255  | external (eth0 untagged) 🔻 |     |
| + Twilio            |          | 34.203.250.0              | 34.203.250.0   | 34.203.251.255            | 34.203.251.255   | - •                        |     |
|                     | -        | 35.156.191.128            | 35.156.191.128 | 35.156.191.131            | 35.156.191.131   | . <b>.</b>                 |     |
|                     | -        | 54.65.63.192              | 54.65.63.192   | 54.65.63.195              | 54.65.63.195     | - •                        |     |
|                     | -        | 54.171.127.192            | 54.171.127.192 | 54.171.127.195            | 54.171.127.195   | - •                        |     |
|                     | -        | 54.172.60.0               | 54.172.60.0    | 54.172.61.255             | 54.172.61.255    | - •                        |     |
|                     | -        | 54.244.51.0               | 54.244.51.0    | 54.244.51.3               | 54.244.51.3      | - •                        |     |
| + VPC               |          | 10.0.0.0                  | 10.0.0.0       | 10.0.255.255              | 10.0.255.255     | - •                        | 10  |
| + VPC_Private       | -        | 10.0.1.0                  | 10.0.1.0       | 10.0.1.255                | 10.0.1.255       | internal (eth1 untagged) 🔻 | i i |
| + VPC_Public        | -        | 10.0.0.0                  | 10.0.0.0       | 10.0.0.255                | 10.0.0.255       | external (eth0 untagged) 🔻 | 1 e |
| + pbx               | pbxact1  |                           |                |                           |                  | - •                        | ] ( |
|                     | pbxact2  |                           |                |                           |                  | - •                        |     |
| + pbxact1           |          | pbxact1.ingatelabs.loca   | 10.0.1.149     |                           |                  | internal (eth1 untagged) 🔻 |     |
| + pbxact2           | 1 - •    | pbxact2.ingatelabs.loca   | 10.0.201.149   |                           |                  | internal (eth1 untagged) 🔻 | 10  |

3) To manage Near End Nat Traversal, and because AWS VPC manages Elastic Public IPs as a NAT IP to an interface, we will need to properly assign the Public IP address in SIP Services → Basics. We can use the Domain name for each Specific SIParator as shown here for the Main SIParator in our pair:

#### SIPARATOR 1

![](_page_37_Figure_0.jpeg)

### 6.1 How to synchronize Configuration.

There are two ways we can create and apply the configuration needed and adjusted for the Failover SIParator. Both use the CLI saved file form the Main SIParator.

We can edit even manually (using and editor) or automate using some scripting application the needed changes to be used in the Failover SIParator, or we can just directly load a CLI file in the Failover for the one downloaded from the main unit and do the modifications using the GUI in the second unit.

#### 6.1.1 Obtaining CLI file from the main SIParator

We will manually save a CLI configuration file and use it to load the configuration into the failover unit.

1) Saving the CLI Backup

![](_page_37_Picture_7.jpeg)

| in@ate Firewall Ingate S                                          | SIPARATOR 6.1.1 for AWS Lab                                                                               |
|-------------------------------------------------------------------|----------------------------------------------------------------------------------------------------|
| Administration Basic<br>Configuration Network Rules and<br>Relays | SIP SIP SIP Failover Virtual Private Quality of L<br>Services Traffic Trunks Failover Networks Service ar |
| Save/Load Show User<br>Configuration Configuration Upgrade        | Table Date and Change<br>Look Time Restart Language                                                       |
| Test Run and Apply Conf (Help)                                    | Show Message About Unapplied Changes                                                                      |
| Duration of limited test mode:                                    | On every page                                                                                             |
| 30 seconds                                                        | On the Save/Load Configuration page                                                                       |
| Apply configuration                                               | ○ Never                                                                                                   |
|                                                                   |                                                                                                    |
| Backup ( <u>Help</u> )                                            |                                                                                                    |
| The permanent configuration is not affected                       |                                                                                                    |
| Save to local file Load from local file Loca                      | al file: Choose File No file chosen                                                                       |
|                                                                   |                                                                                                    |
| Save/Load CLI Command File (Hel                                   | <u>p)</u>                                                                                                 |
| The permanent configuration might be affec                        | eted by loading a CLI file.                                                                               |
| Save config to CLI file Load CLI file Local                       | 1 file: Choose File No file chosen                                                                        |
|                                                                   |                                                                                                    |
| Abort All Edits ( <u>Help)</u>                                    | Reload Factory Configuration ( <u>Help</u> )                                                              |
| The permanent configuration is not affected                       | The permanent configuration is not affected.                                                              |
| Abort all adita                                                   | Load factory configuration                                                                                |
| Abort all edits                                                   |                                                                                                    |

The file name will be like:

"Ingate SIPARATOR 6.1.1 for AWS Lab\_2018-04-27T003837.cli"

## 6.1.2 Manually modify CLI File:

Using a text editor such as notepad++, make the following changes:

• Modify the Public IP Address for the NATed firewall with the FQDN and IP of the second SIParator:

Seach for "# sip.public\_ip"

You will find something like this:

```
1822
1823 # sip.public_ip
1824 modify-row sip.public_ip 1 ip="siparator_hal.ingatelabs.com|52.7.99.1|"
1825
```

Replace this with the FQDN of the second SIParator. No need to change the IP as it will be resolved on the second SIParator once the new configuration is loaded and saved. It should look like this:

```
1823 # sip.public_ip
1824 modify-row sip.public_ip 1 ip="siparator_ha2.ingatelabs.com" 52.7.99.1|"
1825
```

![](_page_38_Picture_11.jpeg)

• Now we are going to change Private and Public VPC subnets

Search for "# firewall.network\_groups"

You will find something like this:

| 650 | # firewall.network groups                                                     |
|-----|-------------------------------------------------------------------------------|
| 651 | clear-table firewall.network groups                                           |
| 652 | add-row firewall.network groups {id 1} interface=- \                          |
| 653 | lower_ip="homeoffice.ingatelabs.com 69.65.66.170 " \                          |
| 654 | name="Coral Springs" subgroup=- upper ip=""                                   |
| 655 | add-row firewall.network groups {id 2} interface=- lower ip=192.168.200.0 \   |
| 656 | name="Coral Springs LAN" subgroup=- upper_ip=192.168.200.255                  |
| 657 | add-row firewall.network_groups {id 3} interface=eth1 lower_ip=10.0.1.0 \     |
| 658 | name=VPC_Private subgroup=- upper_ip=10.0.1.255                               |
| 659 | add-row firewall.network_groups {id 4} interface=eth0 lower_ip=10.0.0.0 \     |
| 660 | name=VPC_Public subgroup=- upper_ip=10.0.0.255                                |
| 661 | add-row firewall.network_groups {id 5} interface=eth0 lower_ip=0.0.0.0 \      |
| 662 | name=Internet subgroup=- upper_ip=255.255.255.255                             |
| 663 | add-row firewall.network_groups {id 6} interface=- lower_ip=10.0.0.0 \        |
| 664 | name=VPC subgroup=- upper_ip=10.0.255.255                                     |
| 665 | add-row firewall.network_groups {id 8} interface=- lower_ip=54.172.60.0 \     |
| 666 | name=Twilio subgroup=- upper_ip=54.172.61.255                                 |
| 667 | add-row firewall.network_groups {id 9} interface=- lower_ip=54.244.51.0 \     |
| 668 | name=Twilio subgroup=- upper_ip=54.244.51.3                                   |
| 669 | add-row firewall.network_groups {id 10} interface=- lower_ip=54.171.127.192 \ |
| 670 | name=Twilio subgroup=- upper_ip=54.171.127.195                                |
| 671 | add-row firewall.network_groups {id 12} interface=- lower_ip=35.156.191.128 \ |
| 672 | name=Twilio subgroup=- upper_ip=35.156.191.131                                |
| 673 | add-row firewall.network_groups {id 13} interface=- lower_ip=54.65.63.192 \   |
| 674 | name=Twilio subgroup=- upper_ip=54.65.63.195                                  |
| 675 | add-row firewall.network_groups {id 15} interface=- lower_ip=34.203.250.0 \   |
| 676 | name=Twilio subgroup=- upper_ip=34.203.251.255                                |
| 677 | add-row firewall.network_groups {id 16} interface=eth1 \                      |
| 678 | lower_ip="pbxactl.ingatelabs.local 10.0.1.149 " name=pbxact1 \                |
| 679 | subgroup=- upper ip=""                                                        |

Change the Upper and Lower IPs to match the new subnet in the second SIParator. It should then look like this:

|     |                                 | · · · · ·             |                       |
|-----|---------------------------------|-----------------------|-----------------------|
| 657 | add-row firewall.network_groups | {id 3} interface=eth1 | lower_ip=10.0.201.0 \ |
| 658 | name=VPC_Private subgroup=-     | upper_ip=10.0.201.255 |                       |
| 659 | add-row firewall.network groups | {id 4} interface=eth0 | lower ip=10.0.101.0 \ |
| 660 | name=VPC_Public subgroup=- u    | pper_ip=10.0.101.255  |                       |

• As we are using Twilio, we will change the Host name in Request URI to the Public IP address of the Secondary SIParator

Search for "domain\_id"

| 2135 | # sipswitch.trunk_params                                               |
|------|------------------------------------------------------------------------|
| 2136 | modify-row sipswitch.trunk params 1 alias_ip                           |
| 2137 | domain=ingatelabstraining.pstn.twilio.con domain_id=52 .1 \            |
| 2138 | enabled=off from_domain=pdomain from_domain_str=""_fwd_refer=off \     |
| 2139 | gin_reg=off hide_rr=off hide_to_tags=off itsp_host_addrs=Twilio \      |
| 2140 | ltrunk_group_param="" ltrunk_group_usage=- max_calls_per_line="" \     |
| 2141 | max_calls_total=10 name="Twilio Elastic" outbound_gw=- \               |
| 2142 | outbound_proxy="" port="" preserve_max_forwards=off \                  |
| 2143 | redirect_caller_domain=off redirect_home_domain=off \                  |
| 2144 | referto_domain="" relay_media=on remove_via=off route_incoming=ruri \  |
| 2145 | send_dtmf_via_sip_info=off transport=udp trunk=1 \                     |
| 2146 | trunk_group_param="" trunk_group_usage=- trusted_networks_enable=off \ |
| 2147 | use_preferred_identity=off                                             |

Change the value for domain\_id to the public IP address of the destination SIParator. It should look like this:

![](_page_39_Picture_10.jpeg)

| 2135 | # sipswitch.trunk_params                                               |
|------|------------------------------------------------------------------------|
| 2136 | modify-row sipswitch.trunk_params 1 alias_ip=\                         |
| 2137 | domain=ingatelabstraining.pstn.twilio.com domain id=35                 |
| 2138 | enabled=off from domain=pdomain from domain str="" fwd refer=off \     |
| 2139 | gin_reg=off hide_rr=off hide_to_tags=off itsp_host_addrs=Twilio \      |
| 2140 | ltrunk group param="" ltrunk group usage=- max calls per line="" \     |
| 2141 | max calls total=10 name="Twilio Elastic" outbound gw=- \               |
| 2142 | outbound_proxy="" port="" preserve max_forwards=off \                  |
| 2143 | redirect_caller_domain=off redirect_home_domain=off \                  |
| 2144 | referto_domain="" relay_media=on remove_via=off route_incoming=ruri \  |
| 2145 | <pre>send_dtmf_via_sip_info=off transport=udp trunk=1 \</pre>          |
| 2146 | trunk_group_param="" trunk_group_usage=- trusted_networks_enable=off \ |
| 2147 | use_preferred_identity=off                                             |

• Need to adjust Dial Plan for Matching Request-URI

In case you are matching the internal IP address in the Request URI in the dial plan you might need to consider this change in the file to be synchronized.

Seach for "# sipswitch.request\_to"

![](_page_40_Figure_4.jpeg)

Replace the IP with the Failover internal IP address:

| 2100 |                                                                   |
|------|-------------------------------------------------------------------|
| 2101 | # sipswitch.request_to                                            |
| 2102 | clear-table sipswitch.request to                                  |
| 2103 | add-row sipswitch.request to {id 1} domain=10.0.201.147 head="" \ |
| 2104 | min tail length="" name=to pstn prefix="" regexp="" tail=telchar  |
| 2105 |                                                                   |

In order to avoid this change you can build the Rules in the dial plan using regular expressions to match ip addresses of all SIParators used in failover. You can use something similar to this rule in the Match Request-URI:

| Matching Request-URI (Help) |          |      |      |           |        |                              |             |
|-----------------------------|----------|------|------|-----------|--------|------------------------------|-------------|
| Name                        | Use This |      |      |           |        | Or This                      | Delete Barr |
| Ivame                       | Prefix   | Head | Tail | Min. Tail | Domain | Reg Expr                     | Delete Kow  |
| to_pstn                     |          |      | - •  |           |        | sip:(.*)@10\.0\.(1 201)\.147 |             |
|                             |          |      |      |           |        |                              |             |

• Replicate static route to consider Failover and non-failover cross connection

Search for "# network.routes"

![](_page_40_Picture_11.jpeg)

![](_page_41_Figure_0.jpeg)

Notice The Primary SIParator has a static route to the subnet where the failover PBX is located.

We will need to put on the failover SIParator a static route to the subnet where the main PBX is located. Like this:

| 1342 | # network.routes                                                            |
|------|-----------------------------------------------------------------------------|
| 1343 | clear-table network.routes                                                  |
| 1344 | add-row network.routes {id 1} destination=default/ gateway=" *  external" \ |
| 1345 | interface=eth0 priority=1                                                   |
| 1346 | add-row network.routes {id 2} destination=10.0.1.0/24 \                     |
| 1347 | gateway=" *  internal" internace=ethi priority=""                           |
| 1348 |                                                                             |

- Save your changes to the file
- 2) Load the Modified CLI File.

Once you have logged in to the Failover SIParator go to the Administration  $\rightarrow$  Save/Load Configuration and load the CLI file you modified in the previous step.

| in <b>©</b> ate                            | Firewa                           | ll Ing                 | gate S             | IPA                                                        | RATO                           | OR 6.                 | 1.1 fo             | r AWS I                     | Lab                   |
|--------------------------------------------|----------------------------------|------------------------|--------------------|------------------------------------------------------------|--------------------------------|-----------------------|--------------------|-----------------------------|-----------------------|
| Administration                             | Basic<br>Configuration           | Network Ru<br>R        | les and<br>elays S | SIP<br>ervices                                             | SIP<br>Traffic                 | SIP<br>Trunks         | Failover           | Virtual Private<br>Networks | Quality of<br>Service |
| Save/Load<br>Configuration                 | Show<br>onfiguration             | User<br>Administration | Upgrade            | Table<br>Look                                              | Date and<br>Time               | Restart               | Change<br>Language |                             |                       |
| Test Run                                   | and Appl                         | y Conf (He             | <u>elp)</u>        | Show                                                       | v Mess                         | age Ab                | out Una            | applied Cl                  | ianges                |
| Duration of 1<br>30 se<br>Apply config     | imited test<br>econds<br>uration | mode:                  |                    | <ul> <li>Or</li> <li>Or</li> <li>Or</li> <li>No</li> </ul> | n every j<br>n the Sav<br>ever | page<br>ve/Load       | l Configu          | ration page                 |                       |
| Backup (                                   | ( <u>Help)</u>                   |                        |                    |                                                            |                                |                       |                    |                             |                       |
| The permane                                | nt configu                       | ration is not a        | affected.          |                                                            |                                |                       |                    |                             |                       |
| Save to loca                               | I file Loa                       | d from local fi        | e Local            | file:                                                      | Choose                         | File In               | gate SIPA          | Rab Failov                  | er                    |
| Save/Load                                  | l CLI Co                         | mmand Fil              | e <u>(Help</u>     | <u>)</u>                                                   |                                |                       |                    |                             |                       |
| The permane                                | nt configu                       | ration might           | be affect          | ed by                                                      | loading                        | 2 CLI fi              | <u>le.</u>         |                             |                       |
| Save config                                | to CLI file                      | Load CLI file          | e I.ocal           | file:                                                      | Choose F                       | File No               | file chose         | n                           |                       |
| Abort All                                  | Edits (H                         | <u>lelp)</u>           |                    | Relo                                                       | ad Fac                         | tory C                | onfigur            | ation <u>(Hel</u>           | <u>p)</u>             |
| The permane<br>affected.<br>Abort all edit | ent configu<br>s                 | ration is not          | [                  | The pe<br>Load                                             | rmanent<br>factory co          | t config<br>onfigurat | uration is<br>tion | not affecte                 | d.                    |

![](_page_41_Picture_8.jpeg)

- Chose the file
- Load CLI File

Once the file is loaded you'll get a confirmation message like this:

![](_page_42_Picture_3.jpeg)

Now, go to SIP Services  $\rightarrow$  Basic and let's refresh the Public IP address associated to the FQDN we entered in the CLI file.

It looks like:

| Public IP Address for NATed firew                          | all <u>(Help)</u>                              |
|------------------------------------------------------------|------------------------------------------------|
| This setting is not supported for the Standa               | alone configuration.                           |
| DNS Name<br>or IP Address<br>siparator_ha2.ingatelal 52 .1 | This IP does not<br>corresponds to the<br>FQDN |

Using the "Look up All IP addresses again" button it will be resolved again and updated correctly.

![](_page_42_Picture_8.jpeg)

| This setting is not supported for the Standalone configuration<br>DNS Name IP Address<br>or IP Address<br>siparator_ha2.ingatelal 35. 0.228 |
|----------------------------------------------------------------------------------------------------|
| DNS Name IP Address<br>or IP Address<br>siparator_ha2.ingatelal 35. 0.228                                                                   |
| siparator_ha2.ingatelal 35. ).228                                                                                                    |
| siparator_naz.ingateiai 55. 7.220                                                                                                    |
|                                                                                                    |
|                                                                                                    |
|                                                                                                    |
|                                                                                                    |
|                                                                                                    |
|                                                                                                    |
|                                                                                                    |
|                                                                                                    |
|                                                                                                    |
| Save Undo Look up all IP addresses again                                                                                                    |

Next step is just to Apply all changes and save.

| Administration              | Basic<br>Configuration       | Network             | Rules and<br>Relays | SIP<br>Service       |
|-----------------------------|------------------------------|---------------------|---------------------|----------------------|
|                             | Changes                      | have beer           | n made t            | o the pre            |
| Save/Load<br>Configuration  | Show<br>Configuration        | User<br>Administrat | ion Upgr            | Table<br>ade Look    |
| Test Ru                     | n and Appl                   | y Conf              | <u>(Help)</u>       | Sh                   |
| Duration o                  | f limited test               | mode:               |                     | ۲                    |
| 30                          | seconds                      |                     |                     | $\bigcirc$           |
| Apply conf                  | figuration                   |                     |                     | 01                   |
| You are curr<br>Save config | ently testing<br>uration Cor | the prelin          | ninary co<br>ng Rev | onfiguration<br>vert |

![](_page_43_Picture_3.jpeg)

# 6.1.3 Loading CLI file and use the GUI to make all needed adjustments

Once you have logged in to the Failover SIParator go to the Administration  $\rightarrow$  Save/Load Configuration and load the CLI file you downloaded from the Main SIParator.

| inGate Firewall Inga                                                                                                    | ate SIPA                                       | RATOR 6                                               | .1.1 for                      | AWS L                       | ab                    |
|----------------------------------------------------------------------------------------------------|------------------------------------------------|-------------------------------------------------------|-------------------------------|-----------------------------|-----------------------|
| Administration Basic<br>Configuration Network Rela                                                                        | and SIP<br>ays Services                        | SIP SIP<br>Traffic Trunks                             | Failover                      | /irtual Private<br>Networks | Quality of<br>Service |
| Save/Load Show User<br>Configuration Configuration Administration U                                                       | pgrade Table                                   | Date and<br>Time Restart                              | Change<br>Language            |                             |                       |
| Test Run and Apply Conf (Help         Duration of limited test mode:         30       seconds         Apply configuration | ). <b>Sho</b><br>• O<br>• O<br>• N             | w Message A<br>n every page<br>n the Save/Loa<br>ever | <b>bout Una</b><br>d Configur | pplied Characteristics      | anges                 |
| Backup (Help)<br>The permanent configuration is not aff<br>Save to local file Load from local file                        | ècted.<br>  Local file: [                      | Choose File Ir                                        | ngate SIPAF                   | Rab Failove                 | r                     |
| Save/Load CLI Command File<br>The permanent configuration might be<br>Save config to CLI file                             | ( <u>Help)</u><br>affected by<br>Local file: [ | loading a CLL<br>Choose File No                       | 51e.<br>o file choser         | 1                           |                       |
| Abort All Edits (Help)                                                                                                    | Relo                                           | ad Factory (                                          | Configura                     | tion <u>(Help</u>           | ).                    |
| The permanent configuration is not<br>affected.<br>Abort all edits                                                        | The period                                     | ermanent config<br>factory configura                  | guration is<br>ation          | not affected                |                       |

- Chose the file
- Load CLI File

Once the file is loaded you'll get a confirmation message like this:

At this point you have exactly the same configuration you have on the Main unit, loaded in the Failover unit, but it hasn't been applied yet.

Before applying the configuration, we will modify all the parameter needed.

![](_page_44_Picture_9.jpeg)

• Modify the Public IP Address for the NATed firewall with the FQDN and IP of the second SIParator:

![](_page_45_Picture_1.jpeg)

![](_page_45_Picture_2.jpeg)

Change the FQDN to the one associated to the Public IP address of the Failover SIParator. Then press "Look up IP addresses again" to discover the new IP address

• Now we are going to change Private and Public VPC subnets

#### Networks → Networks and Computers

![](_page_45_Picture_6.jpeg)

Change the Upper and Lower IPs to match the new subnet in the second SIParator. Then press "Look up IP addresses again" to discover the new IP address

![](_page_45_Picture_8.jpeg)

• As we are using Twilio, we will change the Host name in Request URI to the Public IP address of the Secondary SIParator

#### SIP Trunks $\rightarrow$ Go to SIP Trunk

| Host name in F | Request-URI of incoming calls: | 35. | .228 | (Trunk |
|----------------|--------------------------------|-----|------|--------|
| Save Undo      | Look up all IP addresses again |     |      |        |

• Need to adjust Dial Plan for Matching Request-URI

In case you are matching the internal IP address in the Matching Request URI in the dial plan you might need to consider this change in the file to be synchronized.

#### SIP Traffic →Dial Plan

Replace the IP with the Failover internal IP address:

Here we can build the Rules in the dial plan using regular expressions to match ip addresses of all SIParators used in failover with a single rule. You can use something similar to this rule in the Match Request-URI:

| Matching Reque | est-URI ( <u>Help</u> ) |      |          |           |        |                              |            |
|----------------|-------------------------|------|----------|-----------|--------|------------------------------|------------|
| Name           |                         |      | Use This |           |        | Or This                      | Delete Dem |
| Ivame          | Prefix                  | Head | Tail     | Min. Tail | Domain | Reg Expr                     | Delete Kow |
| to_pstn        |                         |      | - •      |           |        | sip:(.*)@10\.0\.(1 201)\.147 |            |

• Replicate static route to consider Failover and non-failover cross connection

#### Network → All Interfaces

Notice The Primary SIParator has a static route to the subnet where the failover PBX is located.

We will need to put on the failover SIParator a static route to the subnet where the main PBX is located. Like this:

Failover Static Routes:

|                                | Routed Network  |                |         | Router                    |            |                     |            |
|--------------------------------|-----------------|----------------|---------|---------------------------|------------|---------------------|------------|
| DNS Name or<br>Network Address | Network Address | Netmask / Bits | Dynamic | DNS Name<br>or IP Address | IP Address | Interface or Tunnel | Delete Rov |
| 10.0.0.0                       | 10.0.0.0        | 24             | eth1 🔻  |                           | *          | internal (eth1) V   |            |
| default                        | default         |                | eth0 v  |                           | *          | external (eth0) V   |            |

![](_page_46_Picture_15.jpeg)

Main Static Route

|                                | Routed Network  |                |         | Router                    |            |                     |            |
|--------------------------------|-----------------|----------------|---------|---------------------------|------------|---------------------|------------|
| DNS Name or<br>Network Address | Network Address | Netmask / Bits | Dynamic | DNS Name<br>or IP Address | IP Address | Interface or Tunnel | Delete Row |
| 10.0.201.0                     | 10.0.201.0      | 24             | eth1 ▼  |                           | *          | internal (eth1) <   |            |
| default                        | default         |                | eth0 🔻  |                           | *          | external (eth0) T   |            |

• Save all and apply changes

| Administration             | Basic<br>Configuration | Network Ru             | les and SI<br>Relays Serv |
|----------------------------|------------------------|------------------------|---------------------------|
| Save/Load<br>Configuration | Show<br>Configuration  | User<br>Administration | Ta<br>Upgrade La          |
| Test Ru                    | n and Appl             | y Conf <u>(H</u>       | <u>elp)</u> S             |
| Duration o                 | f limited test         | mode:                  | ۲                         |
| 30                         | seconds                |                        | C                         |
| Apply conf                 | iguration              |                        | С                         |
| -                          |                        |                        | _                         |
|                            |                        |                        |                           |
|                            |                        |                        |                           |

| You are currently te | sting the prelimina | ıry configur |
|----------------------|---------------------|--------------|
| Save configuration   | Continue testing    | Revert       |
|                      |                     |              |

#### 7 Final Tips and recommendations

There is not a "one size fits all" solution when talking about High Availability (HA) deployments in AWS, but the structure presented here is a good template to start and build variations on top of it.

What is presented here considers 2 SIParators in Failover or Load Balance, inside the same VPC but in separated Availability zones. This is a typical case when we want to prevent not only Instance failures but Data Center Isolations.

With minor adjustments it can be extrapolated to other scenarios, such as:

![](_page_47_Picture_9.jpeg)

- Two SIParators in separated VPCs. In this case, some additional modifications will be needed in the CLI Migration file, specifically in the Networks and Computers section. Also, you will need to enable peer connection between VPCs using native services from AWS, and some additional Route53 Hosted Private Zone and SRV records.
- Two SIParators in separated regions. This case is very similar to Separated VPCs in the same region

One recommended reading about VPC Peering can be found here:

https://docs.aws.amazon.com/AmazonVPC/latest/PeeringGuide/Welcome.ht ml

The following table can help identify how HA can be implemented depending on the scenarios and what we want, in order to prevent specific call flow interruptions. (see next page)

![](_page_48_Picture_5.jpeg)

|          |                              |                                                                                                    | SIP TRUNK                                                                                                    | ING FLOWS                                                                                                    |                                                                                                    |                                                                                                    | REMOTE US                                                                                                    | ERS FLOWS                                                                                                  |                                                                                                    |
|----------|------------------------------|----------------------------------------------------------------------------------------------------|----------------------------------------------------------------------------------------------------|----------------------------------------------------------------------------------------------------|----------------------------------------------------------------------------------------------------|----------------------------------------------------------------------------------------------------|----------------------------------------------------------------------------------------------------|----------------------------------------------------------------------------------------------------|----------------------------------------------------------------------------------------------------|
|          | IECHINIQUE                   | PBX> SBC<br>Outbound                                                                                                    | PBX <sbc<br>Inbound</sbc<br>                                                                                                    | SBC>PSTN<br>Outbound                                                                                                    | SBC <pstn<br>Inbound</pstn<br>                                                                                                    | PBX> SBC<br>Outbound                                                                                                    | PBX <sbc<br>Inbound</sbc<br>                                                                                                    | SBC>INET<br>Outbound                                                                                       | SBC <inet<br>Inbound</inet<br>                                                                                                    |
|          | SIP Filtering                | Need to add IPPBX IP addresses<br>or DNS names for each PBX in<br>the Networks and computers<br>section and has had concesting<br>calls from that name in SIP<br>Traffic Filters | NA                                                                                                    | NA                                                                                                    | Need to add ITSP potential souce<br>IP addresses including SIP and<br>RTP in Network and computers<br>section and enable processings<br>calls from that name in SIP<br>Taffic Filters | NA                                                                                                    | NA                                                                                                    | NA                                                                                                    | Need to add all portential Source<br>the address from which calls can<br>be originated in the Networks<br>and Computers section and<br>enable processing calls for those<br>names in the SPT ratific Filters.<br>This might represent a security<br>breach if source F's are<br>urperdictable to use f. Is<br>recommended to use f. Is for<br>recommended to use f. Is for |
| (        | PBX Dual Homing              | NA                                                                                                    | Use SIParator native capability in<br>SIP Trunk Group to associate up<br>to 2 domains to a PBX (see                                                                    | NA                                                                                                    | NA                                                                                                    | NA                                                                                                    | NA                                                                                                    | NA                                                                                                    | NA                                                                                                    |
| ISE      | SIP Trunk Dual Homming       | NA                                                                                                    | NA                                                                                                    | Use SIParator native capability in<br>SIP Trunk Group to associate up<br>to 2 domains to an ITSP                                                              | NA                                                                                                    | NA                                                                                                    | NA                                                                                                    | NA                                                                                                    | NA                                                                                                    |
| LO BE (  | DNS SRV Public Hosted Zones  | NA                                                                                                    | NA                                                                                                    |                                                                                                    | If ITSP Supports DNS SRV, would<br>be enough to provide Fallover or<br>load balance destinations to the<br>SBC from the Carrier.                                                      | NA                                                                                                    | NA                                                                                                    | NA                                                                                                    | Any Remote endpoint will use<br>(Registrar & Proxy) domain<br>name defined in SRV Record.<br>DNS will resolve failover or<br>balancing depending on the                                                                                                    |
| . \$700. | DNS SRV Private Hosted Zones | If PBX supports resolving DNS<br>SRV, a single trunk will be<br>enough to reach any of the SBC, i<br>either for Failower or load<br>balance strategy                             | Defining SRV Records to reach<br>the PBX will allow to establish a<br>Fallover or Load Balance strategy<br>to reach any PBX associated to<br>the same internal/private | NA                                                                                                    | NA                                                                                                    | Defining SRV Records to reach<br>Internaly the SBC will allow to<br>establish a Fallover or Load<br>Balance strategy to reach any<br>PBX associated to the same | Defining SRV Records to reach<br>Internallythe PBX will allow to<br>establish a Fallover or Load<br>Balance strategy to reach any<br>PBX associated to the same | NA                                                                                                    | NA                                                                                                    |
| L        | DNS Override (SiParator)     | NA                                                                                                    | NA                                                                                                    | NA                                                                                                    | NA                                                                                                    | NA                                                                                                    | Here DNS Override will act as an<br>internal DNS and will be able to<br>route SIP Requests coming from<br>outside to the corresponding                          | As part of DNS Override a local<br>registartio table is kept for<br>location purposes of the end<br>points | NA                                                                                                    |
|          | Dial Plan (SIParator)        | NA                                                                                                    | NA                                                                                                    | Dial Plan is an additional<br>resource to add complementary<br>techniques to associate more<br>than one destination and hunt<br>between them for a given call | NA                                                                                                    | NA                                                                                                    | NA                                                                                                    | NA                                                                                                    | NA                                                                                                    |
|          | VolP Survival (SiParator)    | NA                                                                                                    | NA                                                                                                    | NA                                                                                                    | AN                                                                                                    | ٩٨                                                                                                    | Using VoIP Survival, in case no<br>PBX is available, SiParator can<br>asume a temporary rol to<br>become the Registrar and Sproxy                               | NA                                                                                                    | Using VolP Survival, in case no<br>PBX is available, SiParator can<br>asume a temporary rol to<br>become the Registrar and Sproxy                                                                                                    |

![](_page_49_Picture_1.jpeg)

# 8 Additional help or support

If you have questions, suggestions and any other concern feel free to contact Educronix LLC

Web: www.educronix.com Email: support@educronix.com Toll-Free: +1 855 866 8854 Ph: +1 954 866 8884

We also provide consulting services as well as remote hands troubleshooting and configuration.

![](_page_50_Picture_4.jpeg)